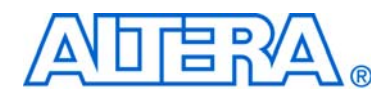

# NCO MegaCore Function User Guide

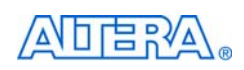

101 Innovation Drive San Jose, CA 95134 www.altera.com Software Version: Document Date: 11.0 May 2011

Copyright © 2011 Altera Corporation. All rights reserved. Altera, The Programmable Solutions Company, the stylized Altera logo, specific device designations, and all other words and logos that are identified as trademarks and/or service marks are, unless noted otherwise, the trademarks and service marks of Altera Corporation in the U.S. and other countries. All other product or service names are the property of their respective holders. Altera products are protected under numerous U.S. and foreign patents and pending applications, maskwork rights, and copyrights. Altera warrants performance of its semiconductor products to current specifications in accordance with Altera's standard warranty, but reserves the right to make changes to any products and services at any time without notice. Altera assumes no responsibility or liability arising out of the application or use of any information, product, or service described herein except as expressly agreed to in writing by Altera Corporation. Altera customers are advised to obtain the latest version of device specifications before relying on any published information and before placing orders for products or services.

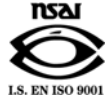

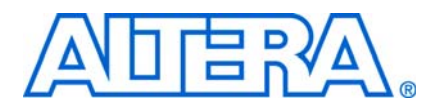

## **Contents**

### Chapter 1. About This MegaCore Function

| Features                             | 1–1 |
|--------------------------------------|-----|
| Release Information                  | 1–2 |
| Device Family Support                | 1–3 |
| MegaCore Verification                | 1–4 |
| Performance and Resource Utilization | 1–4 |
| Installation and Licensing           | 1–5 |
| OpenCore Plus Evaluation             | 1–6 |
| OpenCore Plus Time-Out Behavior      | 1–7 |
|                                      |     |

### **Chapter 2. Getting Started**

| Design Flows                                                |
|-------------------------------------------------------------|
| DSP Builder Flow                                            |
| MegaWizard Plug-In Manager Flow                             |
| Parameterize the MegaCore Function                          |
| Generate the MegaCore Function                              |
| Simulate the Design                                         |
| Simulating in Third-Party Simulation Tools Using NativeLink |
| Simulating the Design in ModelSim                           |
| Compile the Design and Program a Device                     |

### **Chapter 3. Parameter Settings**

| etting Parameters     | 3–1 |
|-----------------------|-----|
| arameter Descriptions | 3–7 |

### **Chapter 4. Functional Description**

| Numerically Controlled Oscillators |     |
|------------------------------------|-----|
| Spectral Purity                    |     |
| Maximum Output Frequency           |     |
| Avalon-ST and Avalon-MM Interfaces |     |
| Functional Description             |     |
| Architectures                      |     |
| Large ROM Architecture             |     |
| Small ROM Architecture             |     |
| CORDIC Architecture                |     |
| Multiplier-Based Architecture      | 4–6 |
| Frequency Modulation               | 4–7 |
| Phase Modulation                   | 4–7 |
| Phase Dithering                    | 4–8 |
| Multi-Channel NCOs                 | 4–8 |
| Frequency Hopping                  |     |
| Timing Diagrams                    |     |
| Signals                            |     |
| Referenced Documents               |     |

| Appendix A. Example Multichannel Design |        |
|-----------------------------------------|--------|
| Multichannel Design                     | A–1    |
| Parameter Settings                      | A–3    |
| Implementation Settings                 | A–4    |
| Simulation Specification                | A-4    |
| Additional Information                  | Info-1 |
| Revision History                        | Info–1 |
| How to Contact Altera                   | Info–2 |
| Typographic Conventions                 | Info-2 |

## 1. About This MegaCore Function

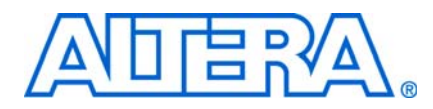

This document describes the Altera<sup>®</sup> NCO MegaCore<sup>®</sup> function. The Altera NCO MegaCore function generates numerically controlled oscillators (NCOs) customized for Altera devices.

You can use the IP Toolbench interface to implement a variety of NCO architectures, including ROM-based, CORDIC-based, and multiplier-based. IP Toolbench also includes time and frequency domain graphs that dynamically display the functionality of the NCO, based on your parameter settings.

A numerically controlled oscillator synthesizes a discrete-time, discrete-valued representation of a sinusoidal waveform. Designers typically use NCOs in communication systems. In such systems, they are used as quadrature carrier generators in I-Q mixers, in which baseband data is modulated onto the orthogonal carriers in one of a variety of ways.

Figure 1–1 shows an NCO used in a simple modulator system.

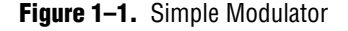

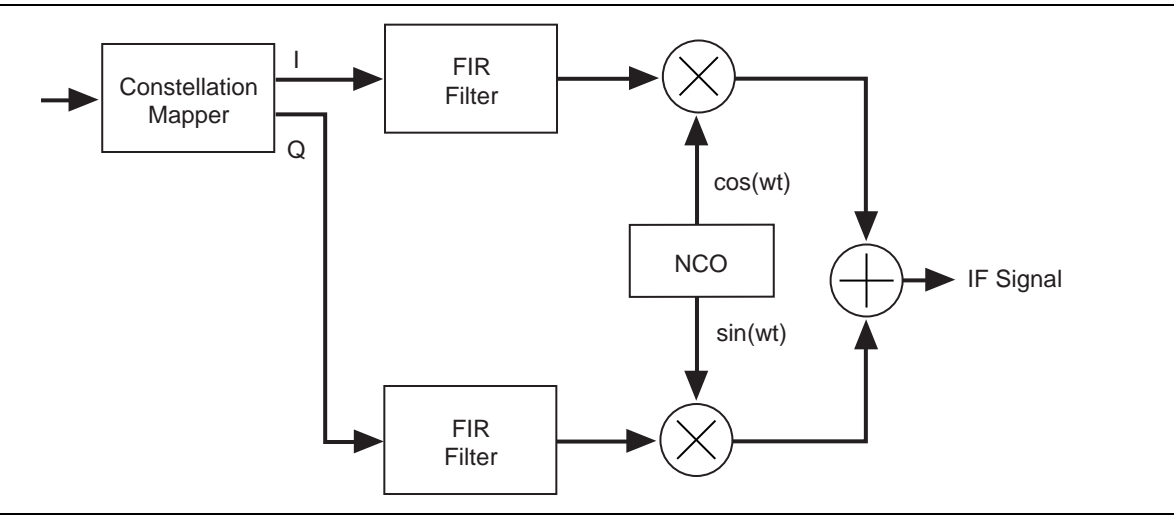

Designers also use NCOs in all-digital phase-locked-loops for carrier synchronization in communications receivers, or as standalone frequency shift keying (FSK) or phase shift keying (PSK) modulators. In these applications, the phase or the frequency of the output waveform varies directly according to an input data stream.

### **Features**

The Altera NCO MegaCore function supports the following features:

- Supports 32-bit precision for angle and magnitude
- Source interface is compatible with the *Avalon Interface Specification*
- IP functional simulation models for use in Altera-supported VHDL and Verilog HDL simulators

- Supports multiple NCO architectures:
  - Multiplier-based implementation using DSP blocks or logic elements (LEs), (single cycle and multi-cycle)
  - Parallel or serial CORDIC-based implementation
  - ROM-based implementation using embedded array blocks (EABs), embedded system blocks (ESBs), or external ROM
- Supports single or dual outputs (sine/cosine)
- Allows variable width frequency modulation input
- Allows variable width phase modulation input
- Supports user-defined frequency resolution, angular precision, and magnitude precision
- Supports frequency hopping
- Supports multichannel capability
- Generates simulation files and architecture-specific testbenches for VHDL, Verilog HDL and MATLAB
- Includes dual-output oscillator and quaternary frequency shift keying (QFSK) modulator example designs
- Easy-to-use IP Toolbench interface

## **Release Information**

Table 1–1 provides information about this release of the Altera NCO MegaCore function.

| Item          | Description |
|---------------|-------------|
| Version       | 11.0        |
| Release Date  | May 2011    |
| Ordering Code | IP-NCO      |
| Product ID(s) | 0014        |
| Vendor ID(s)  | 6AF7        |

Table 1–1. NCO MegaCore Function Release Information

**For more information about this release, refer to the** *MegaCore IP Library Release Notes and Errata.* 

Altera verifies that the current version of the Quartus<sup>®</sup> II software compiles the previous version of each MegaCore<sup>®</sup> function. The *MegaCore IP Library Release Notes and Errata* report any exceptions to this verification. Altera does not verify compilation with MegaCore function versions older than one release.

## **Device Family Support**

Table 1–2 defines the device support levels for Altera IP cores.

| Table 1–2. / | Altera IP Core | Device Support Levels |
|--------------|----------------|-----------------------|
|--------------|----------------|-----------------------|

| FPGA Device Families                                                                                                    | HardCopy Device Families                                                                                                    |
|----------------------------------------------------------------------------------------------------|----------------------------------------------------------------------------------------------------|
| <b>Preliminary support</b> —The IP core is verified with preliminary timing models for this device family. The IPcore meets all functional requirements, but might still be undergoing timing analysis for the device family. It can be used in production designs with caution. | <b>HardCopy Companion</b> —The IP core is verified with<br>preliminary timing models for the HardCopy companion<br>device. The IP core meets all functional requirements, but<br>might still be undergoing timing analysis for the HardCopy<br>device family. It can be used in production designs with<br>caution. |
| <b>Final support</b> —The IP core is verified with final timing models for this device family. The IP core meets all functional and timing requirements for the device family and can be used in production designs.                                                             | <b>HardCopy Compilation</b> —The IP core is verified with final timing models for the HardCopy device family. The IP core meets all functional and timing requirements for the device family and can be used in production designs.                                                                                 |

Table 1–3 shows the level of support offered by the NCO MegaCore function to each of the Altera device families.

| Device Family         | Support              |
|-----------------------|----------------------|
| Arria™ GX             | Final                |
| Arria II GX           | Final                |
| Arria II GZ           | Final                |
| Cyclone®              | Final                |
| Cyclone II            | Final                |
| Cyclone III           | Final                |
| Cyclone III LS        | Final                |
| Cyclone IV            | Final                |
| HardCopy® II          | HardCopy Compilation |
| HardCopy III          | HardCopy Compilation |
| HardCopy IV E         | HardCopy Compilation |
| HardCopy IV GX        | HardCopy Compilation |
| Stratix®              | Final                |
| Stratix II            | Final                |
| Stratix II GX         | Final                |
| Stratix III           | Final                |
| Stratix IV GT         | Final                |
| Stratix IV GX/E       | Final                |
| Stratix V             | Preliminary          |
| Stratix GX            | Final                |
| Other device families | No support           |

 Table 1–3.
 Device Family Support

## **MegaCore Verification**

Before releasing a version of the NCO MegaCore function, Altera runs comprehensive regression tests to verify its quality and correctness.

First a custom variation of the NCO MegaCore function is created. Next, Verilog HDL and VHDL IP functional simulation models are exercised by their appropriate testbenches in ModelSim simulators and the results are compared to the output of a bit-accurate model.

The regression suite covers various parameters such as architecture options, frequency modulation, phase modulation, and precision.

Figure 1–2 shows the regression flow.

Figure 1–2. Regression Flow

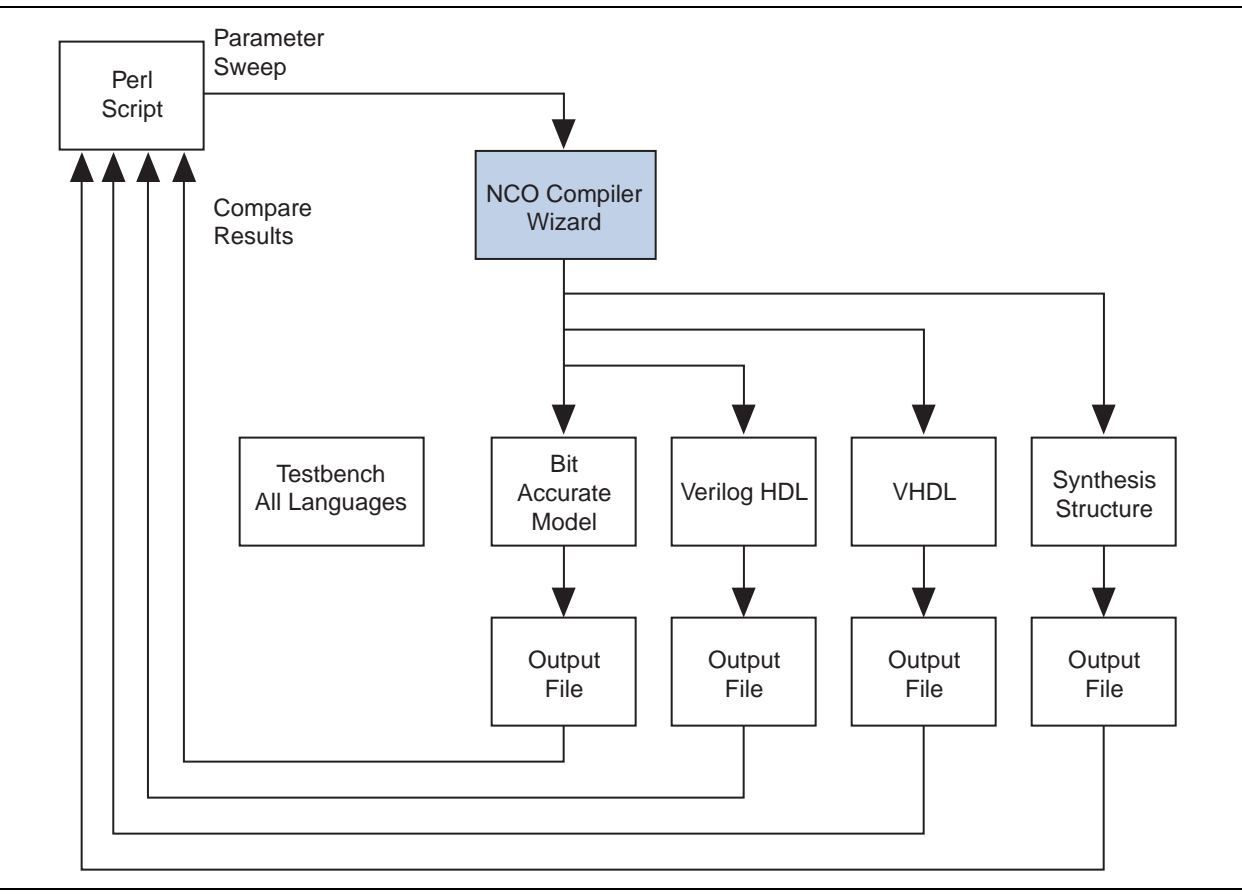

### **Performance and Resource Utilization**

This section shows typical expected performance for a NCO MegaCore function using the Quartus II software and a target  $f_{MAX}$  set to 1GHz with Cyclone III and Stratix IV devices.

Cyclone III devices use combinational look-up tables (LUTs) and logic registers; Stratix IV devices use combinational adaptive look-up tables (ALUTs) and logic registers. It may be possible to significantly reduce memory utilization by setting a lower target f<sub>MAX</sub>. Table 1–4 shows performance figures for Cyclone III devices.

| Accumulator               | Angular              | Mognitudo | Combinational | onal Logic<br>Registers | Memory |     | 00     |            |
|---------------------------|----------------------|-----------|---------------|-------------------------|--------|-----|--------|------------|
| Width                     | Precision            | Precision | LUTs          |                         | Bits   | M9K | Blocks | (MHz)      |
| Large ROM (1)             |                      |           |               |                         |        |     |        |            |
| 32                        | 12                   | 12        | 156           | 149                     | 98,304 | 12  | —      | 336        |
| Multiplier-Base           | Multiplier-Based (1) |           |               |                         |        |     |        |            |
| 32                        | 16                   | 16        | 321           | 240                     | 12,288 | 2   | 8      | 212        |
| Parallel CORDIC (1)       |                      |           |               |                         |        |     |        |            |
| 32                        | 14                   | 14        | 1,173         | 1,158                   |        |     | _      | 335        |
| Small ROM (1)             |                      |           |               |                         |        |     |        |            |
| 32                        | 14                   | 16        | 363           | 298                     | 61,440 | 8   | _      | 320        |
| 32<br>Small ROM (1)<br>32 | 14                   | 14        | 1,173<br>363  | 1,158<br>298            | 61,440 | 8   |        | 335<br>320 |

|--|

Notes to Table 1-4:

(1) Using EP3C10F256C6 devices.

Table 1–5 shows performance figures for Stratix IV devices.

Table 1–5. NCO MegaCore Function Performance—Stratix IV Devices

| Accumulator         | ccumulator Angular Magnitude Combinational<br>Width Precision Precision ALUTs F | Mognitudo | Combinational | Logio | Memory |       | 19,19 | f   |
|---------------------|---------------------------------------------------------------------------------|-----------|---------------|-------|--------|-------|-------|-----|
| Width               |                                                                                 | Registers | Bits          | M9K   | Blocks | (MHz) |       |     |
| Large ROM (1)       |                                                                                 |           |               |       |        |       |       |     |
| 32                  | 12                                                                              | 12        | 69            | 149   | 98,304 | 12    | —     | 653 |
| Multiplier-Base     | Multiplier-Based (1)                                                            |           |               |       |        |       |       |     |
| 32                  | 16                                                                              | 16        | 117           | 206   | 12,288 | 2     | 4     | 467 |
| Parallel CORDIC (1) |                                                                                 |           |               |       |        |       |       |     |
| 32                  | 14                                                                              | 14        | 1,370         | 1,536 | —      | _     | —     | 591 |
| Small ROM (1)       |                                                                                 |           |               |       |        |       |       |     |
| 32                  | 14                                                                              | 16        | 189           | 298   | 61,440 | 8     |       | 612 |

Note to Table 1–5:

(1) Using EP4SGX70DF29C2X devices.

## **Installation and Licensing**

The NCO MegaCore Function is part of the MegaCore IP Library, which is distributed with the Quartus II software and downloadable from the Altera website, www.altera.com.

• For system requirements and installation instructions, refer to the *Altera Software Installation and Licensing* manual.

Figure 1–3 shows the directory structure after you install the NCO MegaCore Function, where *<path>* is the installation directory for the Quartus II software.

The default installation directory on Windows is **c:\altera**\*<version>*; or on Linux is */opt/altera<version>*.

Figure 1–3. Directory Structure

### **OpenCore Plus Evaluation**

With Altera's free OpenCore Plus evaluation feature, you can perform the following actions:

- Simulate the behavior of a megafunction (Altera MegaCore function or AMPP<sup>SM</sup> megafunction) within your system.
- Verify the functionality of your design, as well as evaluate its size and speed quickly and easily.
- Generate time-limited device programming files for designs that include megafunctions.
- Program a device and verify your design in hardware.

You only need to purchase a license for the NCO MegaCore function when you are completely satisfied with its functionality and performance, and want to take your design to production.

After you purchase a license, you can request a license file from the Altera website at **www.altera.com/licensing** and install it on your computer. When you request a license file, Altera emails you a **license.dat** file. If you do not have Internet access, contact your local Altera representative.

For more information about OpenCore Plus hardware evaluation, refer to AN 320: OpenCore Plus Evaluation of Megafunctions.

### **OpenCore Plus Time-Out Behavior**

OpenCore Plus hardware evaluation supports the following operation modes:

- *Untethered*—the design runs for a limited time.
- Tethered—requires a connection between your board and the host computer. If tethered mode is supported by all megafunctions in a design, the device can operate for a longer time or indefinitely.

All megafunctions in a device time-out simultaneously when the most restrictive evaluation time is reached. If there is more than one megafunction in a design, a specific megafunction's time-out behavior might be masked by the time-out behavior of the other megafunctions.

The untethered time-out for the NCO MegaCore function is one hour; the tethered time-out value is indefinite.

The output of NCO MegaCore function is forced low by the internal hardware when the hardware evaluation time expires.

## 2. Getting Started

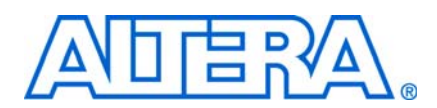

## **Design Flows**

The NCO MegaCore function supports the following design flows:

- **DSP Builder**: Use this flow if you want to create a DSP Builder model that includes a NCO MegaCore function variation.
- MegaWizard<sup>TM</sup> Plug-In Manager: Use this flow if you would like to create an NCO MegaCore function variation that you can instantiate manually in your design.

This chapter describes how you can use a NCO MegaCore function in either of these flows. The parameterization is the same in each flow and is described in Chapter 3, Parameter Settings.

After parameterizing and simulating a design in either of these flows, you can compile the completed design in the Quartus II software.

### **DSP Builder Flow**

Altera's DSP Builder product shortens digital signal processing (DSP) design cycles by helping you create the hardware representation of a DSP design in an algorithm-friendly development environment.

DSP Builder integrates the algorithm development, simulation, and verification capabilities of The MathWorks MATLAB<sup>®</sup> and Simulink<sup>®</sup> system-level design tools with Altera Quartus<sup>®</sup> II software and third-party synthesis and simulation tools. You can combine existing Simulink blocks with Altera DSP Builder blocks and MegaCore function variation blocks to verify system level specifications and perform simulation.

In DSP Builder, a Simulink symbol for the MegaCore function appears in the MegaCore Functions library of the Altera DSP Builder Blockset in the Simulink library browser.

You can use the NCO MegaCore function in the MATLAB/Simulink environment by performing the following steps:

- 1. Create a new Simulink model.
- 2. Select the NCO block from the **MegaCore Functions** library in the Simulink Library Browser, add it to your model, and give the block a unique name.
- 3. Double-click on the NCO MegaCore function block in your model to display IP Toolbench and click **Step 1: Parameterize** to parameterize the MegaCore function variation. For an example of how to set parameters for the NCO MegaCore function, refer to Chapter 3, Parameter Settings.
- Click Step 2: Generate in IP Toolbench to generate your NCO MegaCore function variation. For information about the generated files, refer to Table 2–1 on page 2–7.
- 5. Connect your NCO MegaCore function variation block to the other blocks in your model.

- 6. Simulate the NCO MegaCore function variation in your DSP Builder model.
- **•** For more information about the DSP Builder flow, refer to the Using MegaCore *Functions* chapter in the DSP Builder User Guide.

When you are using the DSP Builder flow, device selection, simulation, Quartus II compilation and device programming are all controlled within the DSP Builder environment.

DSP Builder supports integration with SOPC Builder using Avalon<sup>®</sup> Memory-Mapped (Avalon-MM) master or slave, and Avalon Streaming (Avalon-ST) source or sink interfaces.

**For more information about these interface types, refer to the** *Avalon Interface Specifications*.

## **MegaWizard Plug-In Manager Flow**

The MegaWizard Plug-in Manager flow allows you to customize a NCO MegaCore function, and manually integrate the MegaCore function variation into a Quartus II design.

To launch the MegaWizard Plug-in Manager, perform the following steps:

- 1. Create a new project using the **New Project Wizard** available from the File menu in the Quartus II software.
- 2. Launch **MegaWizard Plug-in Manager** from the Tools menu, and select the option to create a new custom megafunction variation (Figure 2–1).

Figure 2–1. MegaWizard Plug-In Manager

| 🐇 MegaWiz  | ard Plug-In Manager [page 1] 🛛 🛛 🔀                                                                                         |
|------------|----------------------------------------------------------------------------------------------------|
| *          | The MegaWizard Plug-In Manager helps you create or modify design files that contain custom variations of<br>megafunctions. |
|            | Which action do you want to perform?                                                                                       |
| <u></u> _∖ | Create a new custom megafunction variation                                                                                 |
|            | O Edit an existing custom megafunction variation                                                                           |
|            | O Copy an existing custom megafunction variation                                                                           |
|            | Copyright (C) 1991-2010 Altera Corporation                                                                                 |
|            |                                                                                                    |
|            |                                                                                                    |
|            |                                                                                                    |
|            |                                                                                                    |
|            |                                                                                                    |
|            |                                                                                                    |

3. Click **Next** and select **NCO** *<version>* from the **Signal Generation** section in the **Installed Plug-Ins** tab. (Figure 2–2).

#### Figure 2–2. Selecting the MegaCore Function

| MegaWizard Plug-In Manager [page 2a] Which megafunction would you like to customize? Select a megafunction from the list below  Altera SOPC Builder  Arithmetic  Communications  Communications  Communicatio | Which device family will you be using? Stratix III  Which type of output file do you want to create? AHDL VHDL VHDL Verilog HDL What name do you want for the output file? C:\mydesigns\10.0\nco\mynco Return to this page for another create operation Note: To compile a project successfully in the Quartus II software, your design files must be in the project directory, in a library specified in the Libraries page of the Options dialog box (Tools menu), or a library specified in the Libraries page of the Settings dialog box (Assignments menu). Your current user library directories are: |
|----------------------------------------------------------------------------------------------------|----------------------------------------------------------------------------------------------------|
|                                                                                                    | Cancel < Back Next > Finish                                                                                                    |

- 4. Verify that the device family is the same as you specified in the **New Project Wizard**.
- 5. Select the top-level output file type for your design; the wizard supports VHDL and Verilog HDL.

6. Specify the top level output file name for your MegaCore function variation and click **Next** to launch IP Toolbench (Figure 2–3).

Figure 2–3. IP Toolbench—Parameterize

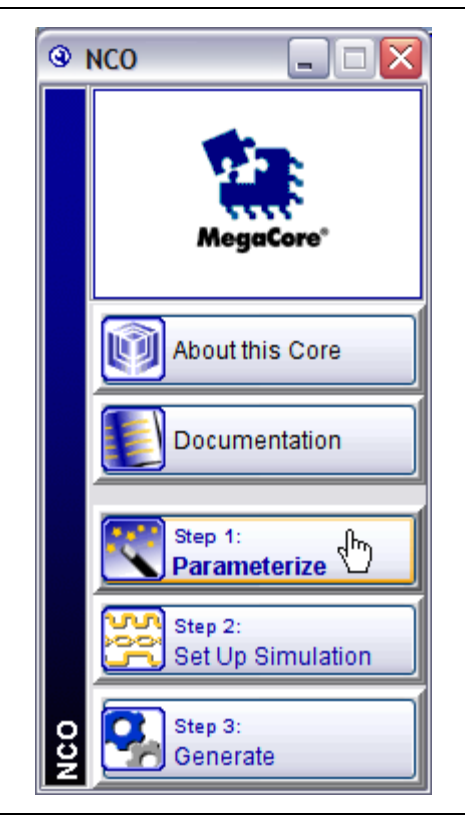

### Parameterize the MegaCore Function

To parameterize your MegaCore function variation, perform the following steps:

1. Click **Step 1: Parameterize** in IP Toolbench to display the **Parameterize - NCO** page. Use this interface to specify the required parameters for the MegaCore function variation.

For an example of how to set parameters for the NCO MegaCore function, refer to Chapter 3, Parameter Settings.

2. Click **Step 2: Setup Simulation** in IP Toolbench to display the **Set Up Simulation** - **NCO** page (Figure 2–4).

Figure 2–4. Set Up Simulation

| 🗹 Genera                                                                                          | te Simulation Model                                                                                                    |                                                                                                    |                                |
|---------------------------------------------------------------------------------------------------|----------------------------------------------------------------------------------------------------|----------------------------------------------------------------------------------------------------|--------------------------------|
| Language                                                                                          | VHDL                                                                                                    | ]                                                                                                    |                                |
| An IP Funct<br>HDL mode<br>allow fast fi<br>and Verilog<br>You may or<br>purposes a<br>Using thes | ional Simulation Model is a cy<br>produced by the Quartus® II s<br>unctional simulations of IP usi<br>HDL simulators.<br>Ily use these simulation mode<br>ind expressly not for synthesis<br>e models for synthesis will cre<br>te netlist | cle-accurate VHDL or Ve<br>oftware. These models<br>ng industry-standard VH<br>al output files for simulat<br>or any other purposes.<br>aate a non-functional de | erilog<br>IDL<br>iion<br>sign. |
| —                                                                                                 |                                                                                                    |                                                                                                    |                                |

3. Turn on Generate Simulation Model to create an IP functional model.

An IP functional simulation model is a cycle-accurate VHDL or Verilog HDL model produced by the Quartus II software.

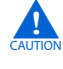

Use the simulation models only for simulation and not for synthesis or any other purposes. Using these models for synthesis creates a non-functional design.

- 4. Select the required language from the Language list.
- 5. Some third-party synthesis tools can use a netlist that contains only the structure of the MegaCore function, but not detailed logic, to optimize performance of the design that contains the MegaCore function. If your synthesis tool supports this feature, turn on **Generate netlist**.

### Generate the MegaCore Function

To generate your MegaCore function variation, perform the following steps:

1. Click **Step 3: Generate** in IP Toolbench to generate your MegaCore function variation and supporting files. The generation phase may take several minutes to complete. The generation progress and status is displayed in a report window.

Figure 2–5 shows the generation report.

| Figure 2–5. | Generation | Report - NCO | MegaCore function |
|-------------|------------|--------------|-------------------|
|-------------|------------|--------------|-------------------|

| MegaCore*            | 2 2 2 2 2 2 2 2 2 2 2 2 2 2 2 2 2 2 2                                                                                                    |
|----------------------|----------------------------------------------------------------------------------------------------|
| Entity Name          | mynco_st                                                                                                    |
| Variation Name       | mynco                                                                                                    |
| Variation HDL        | VHDL                                                                                                    |
| Output Directory     | D: Imydesigns Inco                                                                                                    |
| ile Summary          | e is creating the following files in the output directory:                                                                                                    |
| File                 | Description                                                                                                    |
| mynco.vhd            | A MegaCore <sup>®</sup> function variation file, which defines a VHDL top-level description of the custom MegaCore function. Instantiate the entity defined by this file inside of your design. Include this file when compiling your design in the Quartus II software. |
| mynco.bsf            | Quartus <sup>®</sup> II symbol file for the MegaCore function variation. You can use this file in the Quartus II block diagram editor.                                                                                                    |
| mynco.vho            | VHDL IP functional simulation model                                                                                                    |
| mynco_st.v           | Generated NCO synthesizable netlist. This file is required for Quartus II synthesis. It will be added to your Quartus II project                                                                                                    |
| mynco_tb.vhd         | VHDL Testbench                                                                                                    |
| mynco_vho_msim.tcl   | ModelSim TCL Script to run the VHDL IP Functional Simulation model and<br>generated VHDL testbench in the ModelSim simulation software                                                                                                    |
| mynco_wave.do        | ModelSim Waveform File                                                                                                    |
| mynco_model.m        | MATLAB m-file describing a MATLAB bit-accurate model.                                                                                                    |
| mynco_tb.m           | MATLAB Testbench                                                                                                    |
| mynco_sin_f.hex      | Intel Hex-format ROM initialization file.                                                                                                    |
| mynco_cos_f.hex      | Intel Hex-format ROM initialization file.                                                                                                    |
| mynco_sin_c.hex      | Intel Hex-format ROM initialization file.                                                                                                    |
| mynco_cos_c.hex      | Intel Hex-format ROM initialization file.                                                                                                    |
| mynco.vec            | Quartus II Vector File.                                                                                                    |
| mynco_nativelink.tcl | A Tcl script that can be used to assign NativeLink simulation testbench<br>settings to the Quartus II project                                                                                                    |
| mynco dip            | Contains Quartus II project information for your MegaCore function variation                                                                                                    |

Table 2–1 describes the generated files and other files that may be in your project directory. The names and types of files specified in the report vary based on whether you created your design with VHDL or Verilog HDL.

| Filename <i>(Note 1)</i> , <i>(Note 2)</i>                                                                                                    | Description                                                                                                    |
|----------------------------------------------------------------------------------------------------|----------------------------------------------------------------------------------------------------|
| <entity name="">.v</entity>                                                                                                    | Generated synthesizable netlist. This file is required for Quartus II synthesis. It will be added to your Quartus II project.                                                                                                    |
| <variation name="">_vho_msim.tcl</variation>                                                                                                    | ModelSim TCL Script that runs the VHDL or Verilog HDL IP functional simulation model                                                                                                    |
| <variation name="">_vo_msim.tcl</variation>                                                                                                    | and generated VHDL or Verligg testbench in the ModelSim simulation software.                                                                                                    |
| <variation name="">_tb.v or</variation>                                                                                                    | A VHDL or Verilog HDL testbench file for the MegaCore function variation. The VHDL file                                                                                                    |
| <variation name="">_tb.vhd</variation>                                                                                                    | Is generated when a VHDL top level has been chosen or the Verilog HDL file when a Verilog HDL top level has been chosen.                                                                                                    |
| <variation name="">.bsf</variation>                                                                                                    | Quartus II symbol file for the MegaCore function variation. You can use this file in the Quartus II block diagram editor.                                                                                                    |
| <variation name="">.cmp</variation>                                                                                                    | A VHDL component declaration file for the MegaCore function variation. Add the contents of this file to any VHDL architecture that instantiates the MegaCore function.                                                                                                    |
| <variation name="">.html</variation>                                                                                                    | A MegaCore function report file in hypertext markup language format.                                                                                                    |
| <variation name="">.qip</variation>                                                                                                    | A single Quartus II IP file is generated that contains all of the assignments and other information required to process your MegaCore function variation in the Quartus II compiler. You are prompted to add this file to the current Quartus II project when you exit from the MegaWizard. |
| <variation name="">.vec</variation>                                                                                                    | Quartus II vector File. This file provides simulation test vectors to be used for simulating the customized NCO MegaCore function variation with the Quartus II software.                                                                                                    |
| <variation name="">.vhd or .v</variation>                                                                                                    | A VHDL or Verilog HDL file that defines a VHDL or Verilog HDL top-level description of the custom MegaCore function variation. Instantiate the entity defined by this file inside of your design. Include this file when compiling your design in the Quartus II software.                  |
| <variation name="">.vho or<br/><variation name="">.vo</variation></variation>                                                                                                    | A VHDL or Verilog HDL output file that defines the IP functional simulation model.                                                                                                    |
| <variation name="">_bb.v</variation>                                                                                                    | Verilog HDL black-box file for the MegaCore function variation. Use this file when using a third-party EDA tool to synthesize your design.                                                                                                    |
| <pre><variation name="">_cos_c.hex,<br/><variation name="">_cos_f.hex,<br/><variation name="">_sin_c.hex,<br/><variation name="">_sin_f.hex</variation></variation></variation></variation></pre> | Memory initialization files in INTEL Hex format. These files are required both for simulation with IP functional simulation models and synthesis using the Quartus II software.                                                                                                    |
| <variation name="">_syn.v</variation>                                                                                                    | A timing and resource estimation netlist for use in some third-party synthesis tools.                                                                                                    |
| <variation name="">_model.m</variation>                                                                                                    | MATLAB m-file describing a MATLAB bit-accurate model.                                                                                                    |
| <variation name="">_nativelink.tcl</variation>                                                                                                    | A Tcl script that can be used to assign NativeLink simulation testbench settings to the Quartus II project.                                                                                                    |
| <variation name="">_tb.m</variation>                                                                                                    | MATLAB testbench file.                                                                                                    |
| <variation name="">_wave.do</variation>                                                                                                    | ModelSim Waveform file.                                                                                                    |

#### Notes to Table 2-1:

(1) *<variation name>* is a prefix variation name supplied automatically by IP Toolbench.

(2) The *<entity name>* prefix is added automatically. The VHDL code for each MegaCore instance is generated dynamically when you click **Finish** so that the *<entity name>* is different for every instance. It is generated from the *<variation name>* by appending \_st.

The generation report also lists the ports defined in the MegaCore function variation file (Figure 2–6). For a full description of the signals supported on external ports for your MegaCore function variation, refer to Table 4–4 on page 4–12.

|             | cuon variation rife | FVILS |   |
|-------------|---------------------|-------|---|
| Name        | Direction           | Width |   |
| phi_inc_i   | INPUT               | 32    |   |
| fsin_o      | OUTPUT              | 18    |   |
| fcos_o      | OUTPUT              | 18    |   |
| clk         | INPUT               | 1     |   |
| reset_n     | INPUT               | 1     |   |
| ciken       | INPUT               | 1     | ſ |
| out_valid   | OUTPUT              | 1     | = |
| freq_mod_i  | INPUT               | 32    | - |
| phase_mod_i | INPUT               | 16    |   |

Figure 2–6. Port Lists in the Generation Report

2. After you review the generation report, click **Exit** to close IP Toolbench. Then click **Yes** on the **Quartus II IP Files** prompt to add the .**qip** file describing your custom MegaCore function variation to the current Quartus II project.

#### Simulate the Design

To simulate your design, use the IP functional simulation models generated by IP Toolbench. The IP functional simulation model is either a .vo or .vho file, depending on the output language you specified. Compile the .vo or .vho file in your simulation environment to perform functional simulation of your custom variation of the MegaCore function.

For more information about IP functional simulation models, refer to the *Simulating Altera Designs* chapter in volume 3 of the *Quartus II Handbook*.

#### Simulating in Third-Party Simulation Tools Using NativeLink

You can perform a simulation in a third-party simulation tool from within the Quartus II software, using NativeLink.

The Tcl script file *<variation name>\_nativelink.tcl* can be used to assign default NativeLink testbench settings to the Quartus II project.

To perform a simulation in the Quartus II software using NativeLink, perform the following steps:

- 1. Create a custom MegaCore function variation as described earlier in this chapter but ensure you specify your variation name to match the Quartus II project name.
- 2. Verify that the absolute path to your third-party EDA tool is set in the **Options** page under the Tools menu in the Quartus II software.
- 3. On the Processing menu, point to Start and click Start Analysis & Elaboration.
- 4. On the Tools menu, click **Tcl scripts**. In the **Tcl Scripts** dialog box, select <*variation name>\_nativelink.tcl* and click **Run**. Check for a message confirming that the Tcl script was successfully loaded.
- 5. On the Assignments menu, click **Settings**, expand **EDA Tool Settings**, and select **Simulation**. Select a simulator under **Tool name** then in **NativeLink Settings**, select **Compile test bench** and click **Test Benches**.
- 6. On the Tools menu, point to **EDA Simulation Tool** and click **Run EDA RTL Simulation**.

The Quartus II software selects the simulator, and compiles the Altera libraries, design files, and testbenches. The testbench runs and the waveform window shows the design signals for analysis.

For more information, refer to the *Simulating Altera Designs* chapter in volume 3 of the *Quartus II Handbook.* 

#### Simulating the Design in ModelSim

To simulate your design with the MegaWizard-generated ModelSim Tcl script, change your ModelSim working directory to the project directory specified in "Selecting the MegaCore Function" on page 2–3, and run the MegaWizard-generated Tcl script.

- If you selected VHDL as your functional simulation language, run the Tcl script *variation\_name>\_vho\_msim.tcl*.
- If you selected Verilog HDL as your functional simulation language, run the Tcl script <variation\_name>\_vo\_msim.tcl.
  - The Tcl script creates a ModelSim project, maps the libraries, compiles the top-level design and associated testbench, and then outputs the simulation results to the waveform viewer.

### **Compile the Design and Program a Device**

You can use the Quartus II software to compile your design.

To compile your design, follow these steps:

- 1. If you are using the Quartus II software to synthesize your design, skip to Step 3.
- 2. If you are using a third-party synthesis tool to synthesize your design, follow these steps:
  - a. Set a black-box attribute for your MegaCore function custom variation before you synthesize the design. Refer to Quartus II Help for instructions on setting black-box attributes for synthesis tools.

- b. Run the synthesis tool to produce an EDIF netlist file (.edf) or a Verilog Quartus Mapping (VQM) file (.vqm) for input to the Quartus II software.
- c. Add the EDIF or VQM file to your Quartus II project.
- 3. Select Start Compilation (Processing menu) in Quartus II software.

After a successful compilation, you can program the targeted Altera device and verify the design in hardware.

For instructions on compiling and programming your design, and more information about the MegaWizard Plug-In Manager flow, refer to the Quartus II Help.

## 3. Parameter Settings

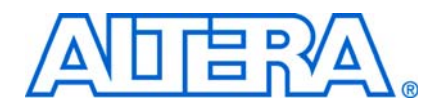

This chapter gives an example of how to parameterize an NCO MegaCore function and describes the available parameters.

The **Parameterize - NCO** pages provide the same options whether they have been opened from the DSP Builder or MegaWizard Plug-In Manager flow.

For information about opening the parameterization pages, refer to "Design Flows" on page 2–1.

LP The user interface only allows you to select legal combinations of parameters, and warns you of any invalid configurations.

### **Setting Parameters**

To parameterize your NCO MegaCore function, follow these steps:

1. With the **Parameters** tab selected, specify the generation algorithm, precisions, phase dithering, and generated output frequency parameters.

As you adjust these parameters, you can graphically view the effects on the NCO MegaCore function in the **Frequency Domain Response** and **Time Domain Response** tabs as shown in Figure 3–1 on page 3–2.

The NCO MegaCore function generates the spectral plot shown in Figure 3–1 by computing a 2,048-point fast Fourier transform (FFT) of bit-accurate time-domain data. Before performing the FFT, IP Toolbench applies a Kaiser window of length 2,048 to the data.

You can zoom into the view by pressing the left mouse key on the plot drawing a box around the area of interest. Right-click the plot to restore the view to its full range.

Refer to "Architectures" on page 4–4 and "Phase Dithering" on page 4–8 for more information about these parameter options.

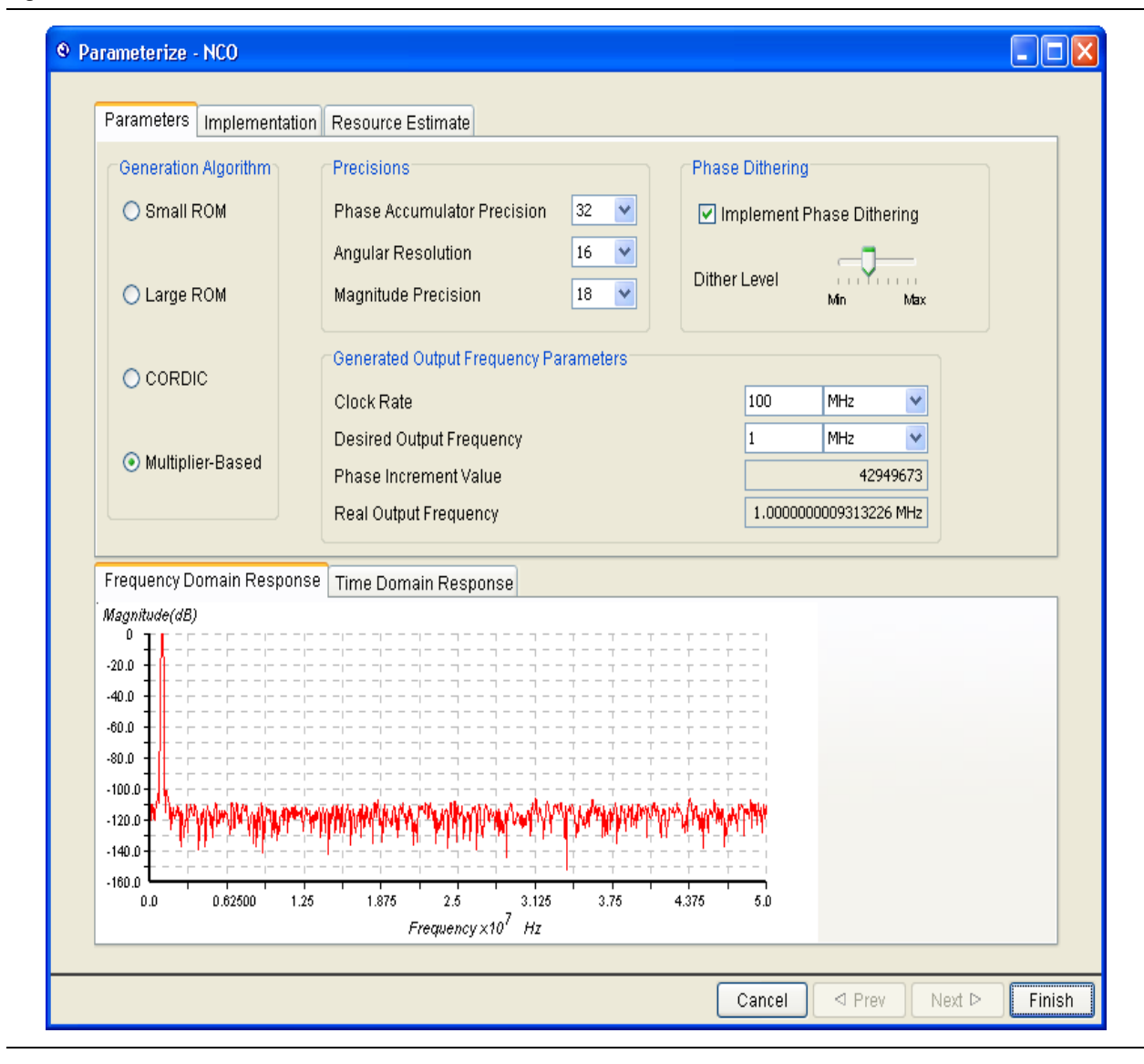

#### Figure 3–1. Parameterize Tab

- 2. Click the **Implementation** tab when you are finished setting the general parameters.
- 3. With the **Implementation** tab selected, specify the frequency modulation, phase modulation, and outputs; select the target device family.

For some algorithms (for example, multiplier-based), you can also make devicespecific settings such as whether to implement the NCO MegaCore function in logic elements (LEs) or other hardware. The **Implementation** tab displays the corresponding options available for the selected algorithm in the **Parameters** tab. Figure 3–2 shows the implementation parameter options when you specify the **Small ROM** or **Large ROM** algorithm.

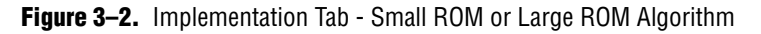

| Parameters                                                                                                    | mplementation                                    | Resource E       | Estimate                                                 |     |
|----------------------------------------------------------------------------------------------------|--------------------------------------------------|------------------|----------------------------------------------------------|-----|
| Frequency M                                                                                                    | odulation                                        |                  | Phase Modulation Outputs                                 |     |
| 🗖 F                                                                                                    | Frequency Modu                                   | lation Input     | Phase Modulation Input <ul> <li>Dual Output</li> </ul>   |     |
| Modulator Re                                                                                                    | esolution                                        | 32 💌             | Modulator Precision 16 💌                                 |     |
| Modulator Pi                                                                                                    | peline Level                                     | 1 💌              | Modulator Pipeline Level 1 Single Output                 |     |
| CDevice Fami                                                                                                    | ly                                               |                  | Multi-Channel NCO                                        |     |
| Target                                                                                                    | Stratix III                                      | ~                | Number of Channels 1 🕑 Number of Bands                   | 1 💌 |
| Multiplier-Ba                                                                                                    | sed Architecture<br>ic Elements<br>main Response | ⊙ Us<br>Time Dom | se Dedicated Multiplier(s) Clock Cycles Per Output : 1 💌 |     |
| Frequency Dor<br>Magnitude(dB)                                                                                                    | sed Architecture<br>ic Elements<br>main Response | ⊙ Us<br>Time Dom | se Dedicated Multiplier(s) Clock Cycles Per Output : 1 💌 |     |
| Multiplier-Ba                                                                                                    | sed Architecture<br>ic Elements<br>main Response | O Us             | se Dedicated Multiplier(s) Clock Cycles Per Output : 1 💌 |     |
| Multiplier-Ba                                                                                                    | sed Architecture                                 | O Us             | se Dedicated Multiplier(s) Clock Cycles Per Output : 1   |     |
| Multiplier-Ba                                                                                                    | sed Architecture                                 | O Us             | se Dedicated Multiplier(s) Clock Cycles Per Output : 1   |     |
| Multiplier-Ba<br>Use Log<br>Frequency Dor<br>Magnitude(dB)<br>-20.0<br>-40.0<br>-80.0<br>-100.0<br>-10 | sed Architecture                                 | O Us             | se Dedicated Multiplier(s) Clock Cycles Per Output : 1   |     |
| Multiplier-Ba<br>Use Log<br>Frequency Dor<br>Magnitude(dB)<br>0<br>-20.0<br>-40.0<br>-80.0<br>-100.0<br>-120.0<br>-120.0                                                                                                    | sed Architecture                                 | O Us             | se Dedicated Multiplier(s) Clock Cycles Per Output : 1   |     |
| Multiplier-Ba                                                                                                    | sed Architecture                                 | O Us             | se Dedicated Multiplier(s) Clock Cycles Per Output : 1   |     |
| Multiplier-Ba<br>Use Log<br>Frequency Dor<br>Magnitude(dB)<br>0<br>-20.0<br>-40.0<br>-80.0<br>-100.0<br>-120.0<br>-140.0<br>-140.0<br>-160.0<br>0,0                                                                                                    | sed Architecture                                 | O Us             | se Dedicated Multiplier(s) Clock Cycles Per Output : 1   |     |

Refer to "Frequency Modulation" on page 4–7 and "Phase Modulation" on page 4–7 for more information about these parameter options.

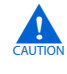

Do not change the **Target** device family in the **Implementation** page. The device family is automatically set to the value that was specified in the Quartus II software or the DSP Builder software, and the generated HDL for your MegaCore function variation may be incorrect if this value is changed in the IP Toolbench.

Figure 3–3 shows implementation parameter options when the **CORDIC** algorithm is specified.

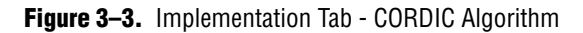

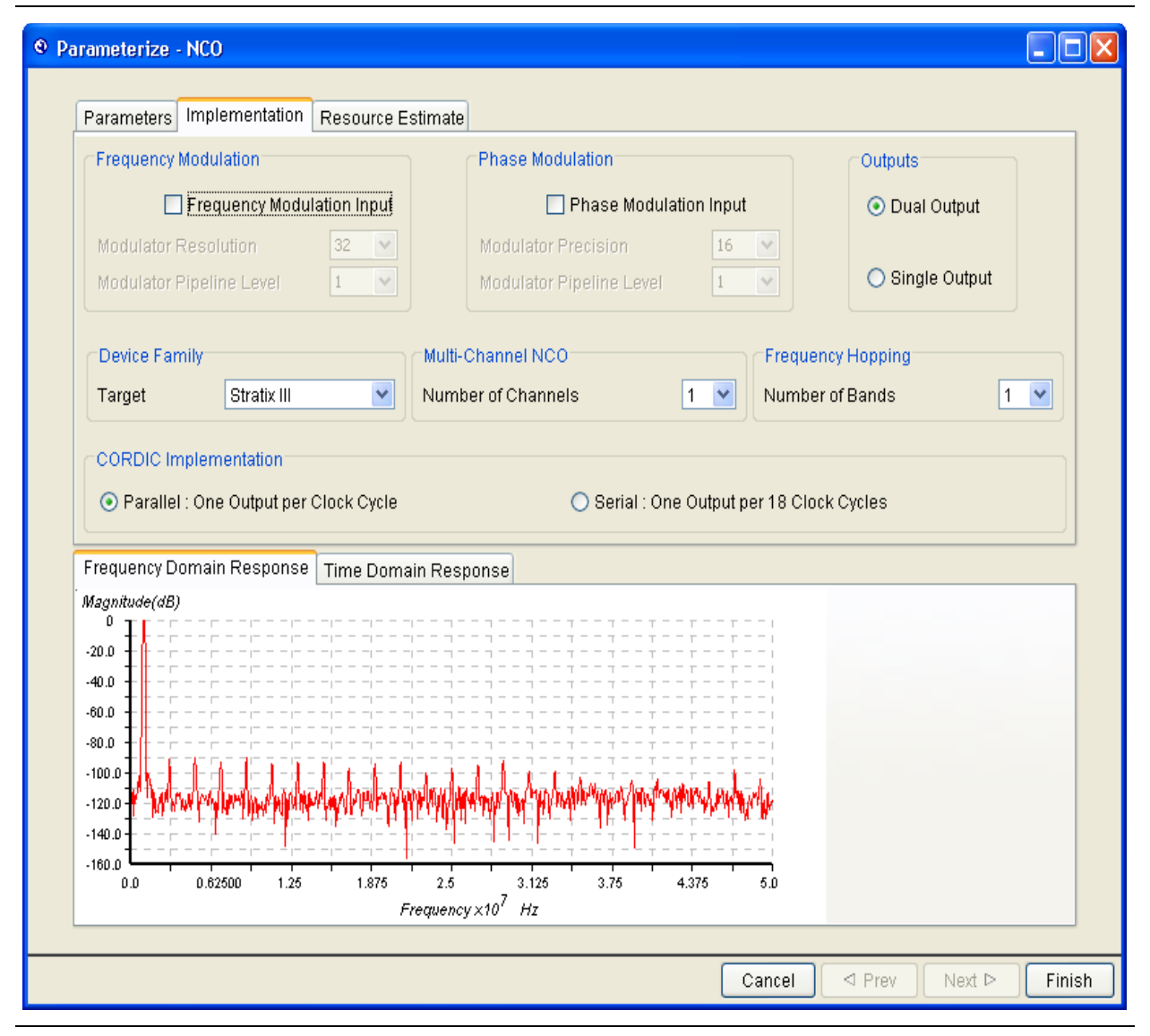

With the CORDIC algorithm, you can select a parallel or serial CORDIC implementation.

Figure 3–4 shows the implementation parameter options when you specify the **Multiplier-Based** algorithm.

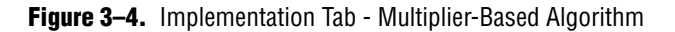

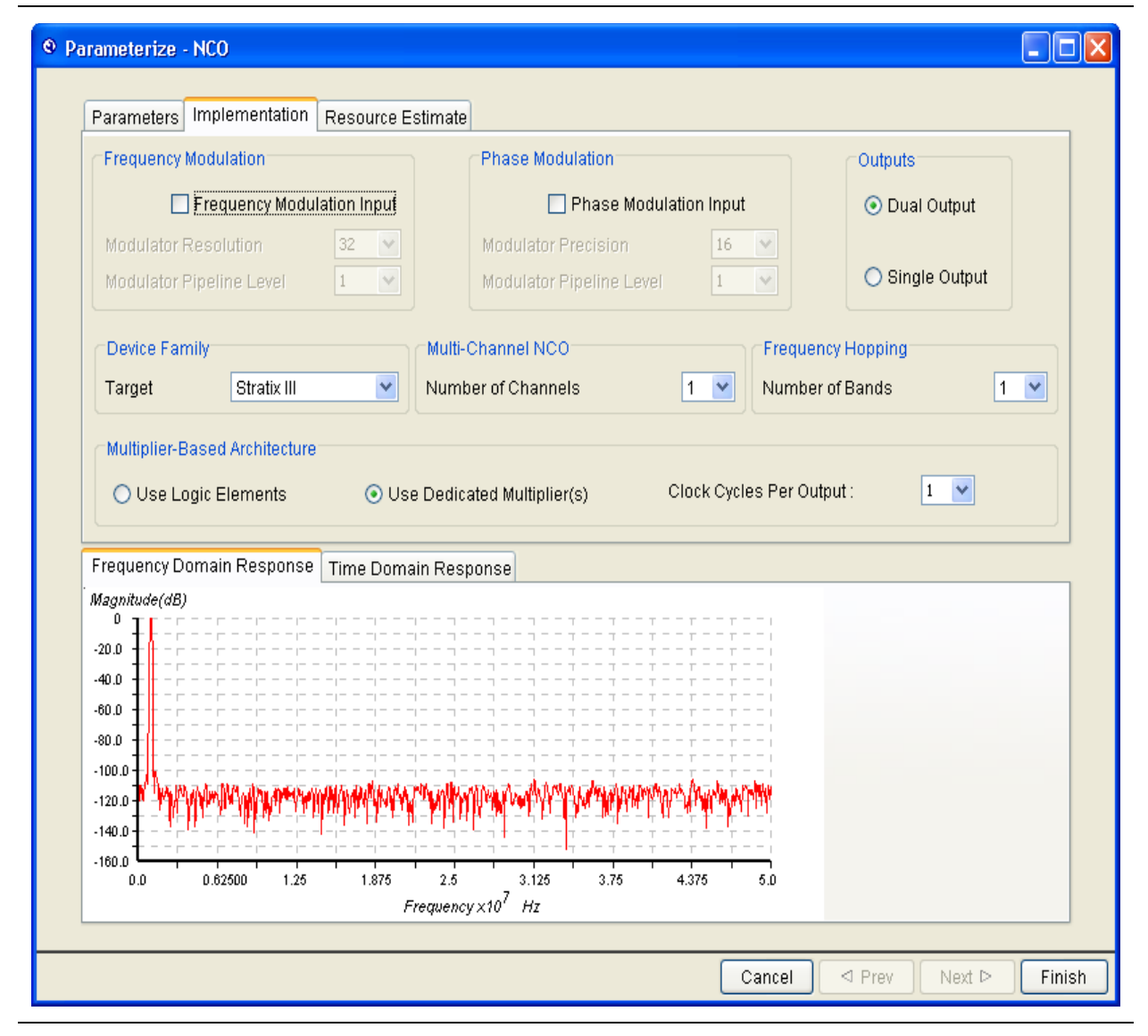

The option to **Use Dedicated Multipliers** is not available if you target the Cyclone device family. For all other supported devices, you can select whether to implement the multiplier-based algorithm using logic elements or dedicated multipliers. 4. Click the **Resource Estimate** tab when you are finished setting the implementation parameter options.

The NCO MegaCore function dynamically estimates the resource usage of your custom NCO MegaCore function variation based on the parameters specified as shown in Figure 3–5.

| Figure 3–5. | Resource | Estimate | Tab |
|-------------|----------|----------|-----|
|-------------|----------|----------|-----|

| arameters Implementation Resour                                                                                                    | rce Estimate    |       |
|----------------------------------------------------------------------------------------------------|-----------------|-------|
| Resource Usage Estimate                                                                                                    |                 |       |
| Number of ALUTs                                                                                                    |                 | 180   |
| Number of Memory Bits                                                                                                    |                 | 13824 |
| Number of M9Ks                                                                                                    |                 | 2     |
| Number of 9-bit DSP Elements                                                                                                    |                 | 8     |
| requency Domain Response Time (<br>lagmitude(dB)<br>20.0<br>40.0<br>50.0<br>10.0<br>120.0<br>120.0 | Domain Response |       |

- Arria GX, Arria II GX, Stratix II, Stratix II GX, Stratix III, Stratix IV, and Stratix V devices use adaptive look-up tables (ALUTs); other devices use logic elements (LEs).
- 5. Click **Finish** when you are finished viewing the resource estimates.

## **Parameter Descriptions**

This section describes the NCO MegaCore function parameters, which can be set in the user interface as described in "Setting Parameters" on page 3–1.

Table 3–1 shows the parameters that can be set in the **Parameters** page.

The default values for each parameter are shown in bold font in the tables.

 Table 3–1.
 NCO MegaCore Function Parameters Page

| Parameter                      | Value                                                    | Description                                                                                                    |
|--------------------------------|----------------------------------------------------------|----------------------------------------------------------------------------------------------------|
| Generation Algorithm           | Small ROM, Large ROM,<br>CORDIC, <b>Multiplier-Based</b> | Select the required algorithm.                                                                                                    |
| Phase Accumulator<br>Precision | 4–64, Default = <b>32</b>                                | Select the required phase accumulator precision. (1)                                                                              |
| Angular Resolution             | 4–24 or 32, Default = <b>16</b>                          | Select the required angular resolution. (2)                                                                                       |
| Magnitude Precision            | 10–32, Default = <b>18</b>                               | Select the required magnitude precision.                                                                                          |
| Implement Phase Dithering      | <b>On</b> or Off                                         | Turn on to implement phase dithering.                                                                                             |
| Dither Level                   | Min–Max                                                  | When phase dithering is enabled you can use the slider control to adjust the dither level between its minimum and maximum values, |
| Clock Rate                     | 1–999 MHz, kHz, Hz, mHz,<br>Default = <b>100 MHz</b>     | You can select the clock rate using units of MegaHertz, kiloHertz, Hertz or milliHertz.                                           |
| Desired Output Frequency       | 1–999 MHz, kHz, Hz, mHz,<br>Default = <b>1 MHz</b>       | You can select the desired output frequency using units of MegaHertz, kiloHertz, Hertz or milliHertz.                             |
| Phase Increment Value          | _                                                        | Displays the phase increment value calculated from the clock rate and desired output frequency.                                   |
| Real Output Frequency          | _                                                        | Displays the calculated value of the real output frequency.                                                                       |

#### Notes to Table 3-1:

(1) The phase accumulator precision must be greater than or equal to the specified angular resolution.

(2) The maximum value is 24 for small and large ROM algorithms; 32 for CORDIC and multiplier-based algorithms.

#### Table 3–2 shows the parameters that can be set in the **Implementation** page.

Table 3-2. NCO MegaCore Function Implementation Page (Part 1 of 2)

| Parameter                  | Value                                 | Description                                                             |
|----------------------------|---------------------------------------|-------------------------------------------------------------------------|
| Frequency Modulation input | On or <b>Off</b>                      | You can optionally enable the frequency modulation input.               |
| Modulator Resolution       | 4–64, Default = <b>32</b>             | Select the modulator resolution for the frequency modulation input.     |
| Modulator Pipeline Level   | 1, 2, Default = <b>1</b>              | Select the modulator pipeline level for the frequency modulation input. |
| Phase Modulation Input     | On or <b>Off</b>                      | You can optionally enable the phase modulation input.                   |
| Modulator Precision        | 4–32, Default = <b>16</b>             | Select the modulator precision for the phase modulation input.          |
| Modulator Pipeline Level   | 1, 2, Default = <b>1</b>              | Select the modulator pipeline level for the phase modulation input.     |
| Outputs                    | <b>Dual Output</b> , Single<br>Output | Select whether to use a dual or single output.                          |

| Parameter                     | Value                                                                                                    | Description                                                                                                    |
|-------------------------------|----------------------------------------------------------------------------------------------------|----------------------------------------------------------------------------------------------------|
| Device Family Target          | Stratix IV, Stratix III,<br>Stratix II, Stratix II GX,<br>Arria GX, Stratix,<br>Stratix GX, Cyclone III,<br>Cyclone II, Cyclone | Displays the target device family. The target device family is<br>preselected by the value specified in the Quartus II or DSP Builder<br>software. The HDL that is generated for your MegaCore function<br>variation may be incorrect if you change the device family target in<br>IP Toolbench. |
| Number of Channels            | 1–8, Default = <b>1</b>                                                                                                    | Select the number of channels when you want to implement a multi-channel NCO.                                                                                                    |
| Number of Bands               | 1–16, Default = <b>1</b>                                                                                                    | Select a number of bands greater than 1 to enable frequency hopping. Frequency hopping is not supported in the serial CORDIC architecture.                                                                                                    |
| CORDIC Implementation         | Parallel, Serial                                                                                                    | When the CORDIC generation algorithm is selected on the<br>Parameters page, you can select a parallel (one output per clock<br>cycle) or serial (one output per 18 clock cycles) implementation.                                                                                                 |
| Multiplier-Based Architecture | Logic Elements,<br>Dedicated Multipliers                                                                                        | When the multiplier-based algorithm is selected on the Parameters page, you can select logic elements or dedicated multipliers and select the number of clock cycles per output. This option is not available if you target the Cyclone device family.                                           |
| Clock Cycles Per Output       | 1, 2, Default = <b>1</b>                                                                                                    | When the multiplier-based algorithm is selected on the Parameters page, you can select 1 or 2 clock cycles per output.                                                                                                    |

 Table 3–2.
 NCO MegaCore Function Implementation Page (Part 2 of 2)

Table 3–3 shows the parameters that are displayed in the **Resource Estimate** page.

| Table 3–3. | NCO MegaCore | Function | Resource | Estimate Page |
|------------|--------------|----------|----------|---------------|
|------------|--------------|----------|----------|---------------|

| Parameter                    | Description                                                           |
|------------------------------|-----------------------------------------------------------------------|
| Number of ALUTs/LEs          | Displays the number of adaptive look-up tables or logic elements. (1) |
| Number of Memory Bits        | Displays the number of memory bits.                                   |
| Number of M9Ks/M4Ks          | Displays the number of M20K, M9K, or M4K RAM blocks. (2)              |
| Number of 9-bit DSP Elements | Displays the number of 9-bit DSP elements.                            |

Notes to Table 3-3:

(1) Stratix GX, Stratix, Cyclone III, Cyclone II and Cyclone devices use LEs; all other devices use ALUTs.

(2) Stratix V devices use M20K RAM blocks; Stratix IV, Stratix III, and Cyclone III devices use M9K RAM blocks; all other devices use M4K blocks.

## 4. Functional Description

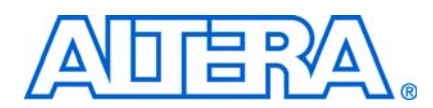

## **Numerically Controlled Oscillators**

A numerically controlled oscillator (NCO) synthesizes a discrete-time, discrete-valued representation of a sinusoidal waveform.

There are many ways to synthesize a digital sinusoid. For example, a popular method is to accumulate phase increments to generate an angular position on the unit circle and then use the accumulated phase value to address a ROM look-up table that performs the polar-to-cartesian transformation. You can reduce the ROM size by using multipliers. Multipliers provide an exponential decrease in memory usage for a given precision but require more logic.

Another method uses the coordinate rotation digital computer (CORDIC) algorithm to determine, given a phase rotation, the sine and cosine values iteratively. The CORDIC algorithm takes an accumulated phase value as input and then determines the cartesian coordinates of that angle by a series of binary shifts and compares.

 For more information about the CORDIC algorithm, refer to A Survey of CORDIC Algorithms for FPGAs by Andraka, Ray, FPGA '98 Proceedings of the ACM/SIGDA Sixth International Symposium on Field Programmable Gate Arrays.

In all methods, the frequency at which the phase increment accumulates and the size of that input phase increment relative to the maximum size of the accumulator directly determines the normalized sinusoidal frequency. (Refer to the equation on page 4–3.)

When deciding which NCO implementation to use in programmable logic, you should consider several parameters, including the spectral purity, frequency resolution, performance, throughput, and required device resources. Often, you need to consider the trade-offs between some or all of these parameters.

### **Spectral Purity**

Typically, the spectral purity of an oscillator is measured by its signal-to-noise ratio (SNR) and its spurious free dynamic range (SFDR).

The SNR of a digitally synthesized sinusoid is a ratio of the signal power relative to the unavoidable quantization noise inherent in its discrete-valued representation. SNR is a direct result of the finite precision with which NCO represents the output sine and cosine waveforms. Increasing the output precision results in an increased SNR.

The following equation estimates the SNR of a given sinusoid with output precision *b*:

 $SNR = 6b - 1.8 \qquad (db)$ 

Each additional bit of output precision leads to an additional 6 dB in SNR.

The SFDR of a digital sinusoid is the power of the primary or desired spectral component relative to the power of its highest-level harmonic component in the spectrum. Harmonic components manifest themselves as spikes or spurs in the spectral representation of a digital sinusoid and occur at regular intervals and are also a direct consequence of finite precision. However, the effect of the spurs is often severe because they can cause substantial inter-modulation products and undesirable replicas of the mixed signal in the spectrum, leading to poor reconstruction of the signal at the receiver.

The direct effect of finite precision varies between architectures, but the effect is augmented because, due to resource usage constraints, the NCO does not usually use the full accumulator precision in the polar-to-cartesian transformation. You can mitigate truncation effects with phase dithering, in which the truncated phase value is randomized by a sequence. This process removes some of the periodicity in the phase, reducing the spur magnitude in the sinusoidal spectrum by up to 12 dB.

The NCO MegaCore function's graphical spectral analysis allows you to view the effects as you change parameters without regenerating the IP Toolbench output files and re-running simulation.

Refer to "Setting Parameters" on page 3–1 for information about how you can view the effects of changing the generation algorithm, precision, phase dithering and generated output frequency parameters.

### **Maximum Output Frequency**

The maximum frequency sinusoid that an NCO can generate is bounded by the Nyquist criterion to be half the operating clock frequency. Additionally, the throughput affects the maximum output frequency of the NCO. If the NCO outputs a new set of sinusoidal values every clock cycle, the maximum frequency is the Nyquist frequency. If, however, the implementation requires additional clock cycles to compute the values, the maximum frequency must be further divided by the number of cycles per output.

### **Avalon-ST and Avalon-MM Interfaces**

The Avalon-ST interface defines a standard, flexible, and modular protocol for data transfers from a source interface to a sink interface and simplifies the process of controlling the flow of data in a datapath.

Avalon-ST interface signals can describe traditional streaming interfaces supporting a single stream of data without knowledge of channels or packet boundaries. Such interfaces typically contain data, ready, and valid signals. The NCO MegaCore function is an Avalon-ST source and does not support backpressure.

The Avalon-MM interface provides a means to control the frequency hopping feature at run time.

For more information about the Avalon-MM and Avalon-ST interfaces including integration with other Avalon-ST components which may support backpressure, refer to the Avalon Interface Specifications.

## **Functional Description**

Figure 4–1 shows a block diagram of a generic NCO.

#### Figure 4-1. NCO Block Diagram

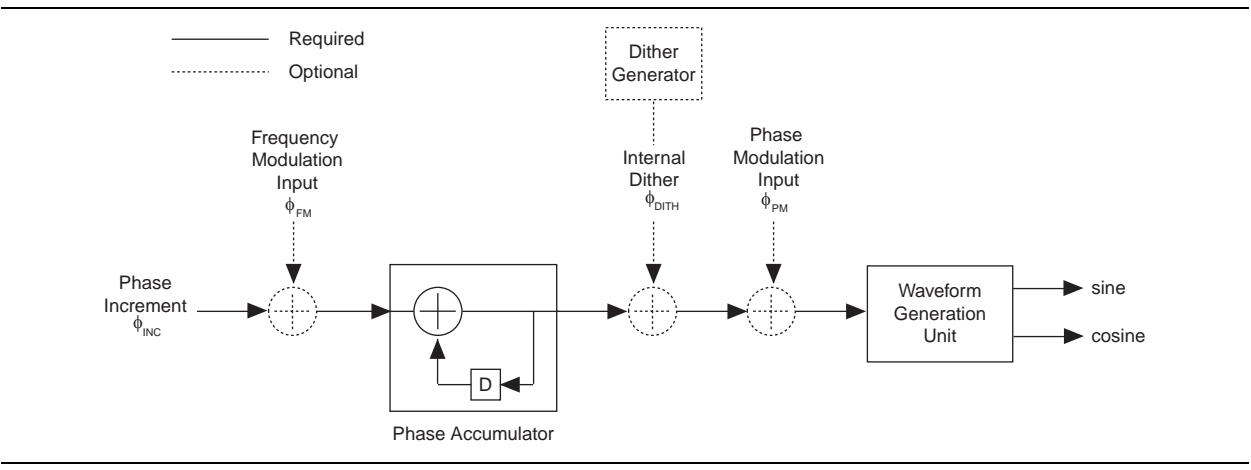

The NCO MegaCore function allows you to generate a variety of NCO architectures. You can create your custom NCO using an IP Toolbench-driven interface that includes both time- and frequency-domain analysis tools. The custom NCO outputs a sinusoidal waveform in two's complement representation.

The waveform for the generated sine wave is defined by the following equation:

$$s(nT) = A \sin \left[ 2\pi ((f_O + f_{FM})nT + \phi_{PM} + \phi_{DITH}) \right]$$

where:

- *T* is the operating clock period
- $f_O$  is the unmodulated output frequency based on the input value  $\phi_{INC}$
- $f_{FM}$  is a frequency modulating parameter based on the input value  $\phi_{FM}$
- $\phi_{PM}$  is derived from the phase modulation input value *P* and the number of bits (*P*<sub>width</sub>) used for this value by the equation:  $\phi_{PM} = \frac{P}{2^{P_{width}}}$
- $\phi_{DITH}$  is the internal dithering value
- A is 2<sup>*N*-1</sup> where *N* is the magnitude precision (and *N* is an integer in the range 10–32)

The generated output frequency,  $f_o$  for a given phase increment,  $\phi_{inc}$  is determined by the following equation:

$$f_o = \frac{\phi_{inc} f_{clk}}{2^M} \operatorname{Hz}$$

where *M* is the *accumulator precision* and  $f_{clk}$  is the clock frequency

The minimum possible output frequency waveform is generated for the case where  $\phi_{inc}$ = 1. This case is also the smallest observable frequency at the output of the NCO, also known as the *frequency resolution* of the NCO,  $f_{res}$  given in Hz by the following equation:

$$f_{res} = \frac{f_{clk}}{2^M} \,\mathrm{Hz}$$

For example, if a 100 MHz clock drives an NCO with an accumulator precision of 32 bits, the frequency resolution of the oscillator is 0.0233 Hz. For an output frequency of 6.25 MHz from this oscillator, you should apply an input phase increment of:

$$\frac{6.25 \times 10^6}{100 \times 10^6} \times 2^{32} = 268435456$$

The NCO MegaCore function automatically calculates this value, using the specified parameters. IP Toolbench also sets the value of the phase increment in all testbenches and vector source files it generates.

Similarly, the generated output frequency,  $f_{FM}$  for a given frequency modulation increment,  $\phi_{FM}$  is determined by the following equation:

$$f_{FM} = \frac{\Phi_{FM} f_{clk}}{2^F} \text{Hz}$$

where F is the modulator resolution

The *angular precision* of an NCO is the phase angle precision before the polar-tocartesian transformation. The *magnitude precision* is the precision to which the sine and/or cosine of that phase angle can be represented. The effects of reduction or augmentation of the angular, magnitude, accumulator precision on the synthesized waveform vary across NCO architectures and for different  $f_o/f_{clk}$  ratios.

You can view these effects in the NCO time and frequency domain graphs as you change the NCO MegaCore function parameters.

### Architectures

The NCO MegaCore function supports large ROM, small ROM, CORDIC, and multiplier-based architectures.

#### Large ROM Architecture

Use the large ROM architecture if your design requires very high speed sinusoidal waveforms and your design can use large quantities of internal memory.

In this architecture, the ROM stores the full 360 degrees of both the sine and cosine waveforms. The output of the phase accumulator addresses the ROM.

Because the internal memory holds all possible output values for a given angular and magnitude precision, the generated waveform has the highest spectral purity for that parameter set (assuming no dithering). The large ROM architecture also uses the fewest logic elements (LEs) for a given set of precision parameters.

#### **Small ROM Architecture**

If low LE usage and high output frequency are a high priority for your system, use the small ROM architecture to reduce your internal memory usage.

In a small ROM architecture, the device memory only stores 45 degrees of the sine and cosine waveforms. All other output values are derived from these values based on the position of the rotating phasor on the unit circle as shown in Table 4–1 and Figure 4–2.

| <b>Position in Unit Circle</b> | Range for Phase x | sin(x)       | cos(x)       |
|--------------------------------|-------------------|--------------|--------------|
| 1                              | 0 <= x < p/4      | sin(x)       | COS(X)       |
| 2                              | p/4 <= x < p/2    | cos(p/4x)    | sin(p/2-x)   |
| 3                              | p/2 <= x < 3p/4   | cos(x-p/2)   | -sin(x-p/2)  |
| 4                              | 3p/4 <= x < p     | sin(p-x)     | -cos(p-x)    |
| 5                              | p <= x < 5p/4     | -sin(x-p)    | -cos(x-p)    |
| 6                              | 5p/4 <= x < 3p/2  | -cos(3p/2-x) | -sin(3p/2-x) |
| 7                              | 3p/2 <= x < 7p/4  | -cos(x-3p/2) | sin(x-3p/2)  |
| 8                              | 7p/4 <= x < 2p    | -sin(2p-x)   | cos(2p-x)    |

Table 4–1. Derivation of Output Values

Because a small ROM implementation is more likely to have periodic value repetition, the resulting waveform's SFDR is lower than that of the large ROM architecture. However, you can often mitigate this reduction in SFDR by using phase dithering. For information about this option, refer to "Phase Dithering" on page 4–8.

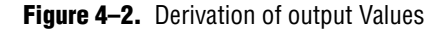

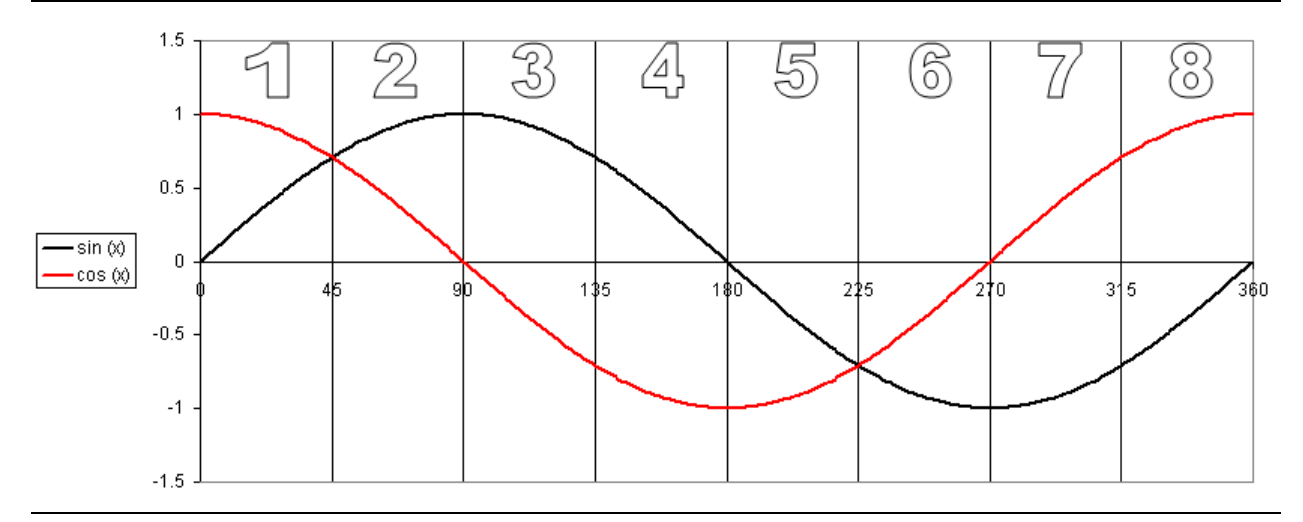

#### **CORDIC** Architecture

The CORDIC algorithm, which can calculate trigonometric functions such as sine and cosine, provides a high-performance solution for very-high precision oscillators in systems where internal memory is at a premium.

The CORDIC algorithm is based on the concept of complex phasor rotation by multiplication of the phase angle by successively smaller constants. In digital hardware, the multiplication is by powers of two only. Therefore, the algorithm can be implemented efficiently by a series of simple binary shift and additions/subtractions.

In an NCO, the CORDIC algorithm computes the sine and cosine of an input phase value by iteratively shifting the phase angle to approximate the cartesian coordinate values for the input angle. At the end of the CORDIC iteration, the *x* and *y* coordinates for a given angle represent the cosine and sine of that angle, respectively (Figure 4–3).

y dø sin ø cos ø dx

Figure 4–3. CORDIC Rotation for Sine & Cosine Calculation

With the NCO MegaCore function, you can select parallel (unrolled) or serial (iterative) CORDIC architectures:

- You an use the parallel CORDIC architecture to create a very high-performance, high-precision oscillator—implemented entirely in logic elements—with a throughput of one output sample per clock cycle. With this architecture, there is a new output value every clock cycle.
- The serial CORDIC architecture uses fewer resources than the parallel CORDIC architecture. However, its throughput is reduced by a factor equal to the magnitude precision. For example, if you select a magnitude precision of *N* bits in the NCO MegaCore function, the output sample rate and the Nyquist frequency is reduced by a factor of *N*. This architecture is implemented entirely in logic elements and is useful if your design requires low frequency, high precision waveforms. With this architecture, the adder stages are stored internally and a new output value is produced every *N* clock cycles.

For more information about the parallel and serial CORDIC architectures, refer to "Implementation Tab - CORDIC Algorithm" on page 3–4.

#### **Multiplier-Based Architecture**

The multiplier-based architecture uses multipliers to reduce memory usage. You can choose to implement the multipliers in either:

- Logic elements (Cyclone series of devices) or combinational ALUTs (Stratix series of devices).
- Dedicated multiplier circuitry (for example, dedicated DSP blocks) in device families that support this feature (Stratix V, Stratix IV, Stratix III, Stratix II, Stratix GX, Stratix, or Arria GX devices).

When you specify a dual output multiplier-based NCO, the MegaCore function provides an option to output a sample every two clock cycles. This setting reduces the throughput by a factor of two and halves the resources required by the waveform generation unit. For more information refer to "Implementation Tab - Multiplier-Based Algorithm" on page 3–5.

Table 4–2 summarizes the advantages of each algorithm.

| Table 4–2. | Architecture | Comparison |
|------------|--------------|------------|
|------------|--------------|------------|

| Architecture     | Advantages                                                                                                    |
|------------------|----------------------------------------------------------------------------------------------------|
| Large ROM        | Good for high speed and when a large quantity of internal memory is available.<br>Gives the highest spectral purity and uses the fewest logic elements for a given<br>parameterization. |
| Small ROM        | Good for high output frequencies with reduced internal memory usage when a lower SFDR is acceptable.                                                                                    |
| CORDIC           | High performance solution when internal memory is at a premium. The serial CORDIC architecture uses fewer resources than parallel although the throughput is reduced.                   |
| Multiplier-Based | Reduced memory usage by implementing multipliers in logic elements or dedicated circuitry.                                                                                              |

### **Frequency Modulation**

In the NCO MegaCore function, you can add an optional frequency modulator to your custom NCO variation. You can use the frequency modulator to vary the oscillator output frequency about a center frequency set by the input phase increment. This option is useful for applications in which the output frequency is tuned relative to a free-running frequency, for example in all-digital phase-lock-loops.

You can also use the frequency modulation input to switch the output frequency directly.

You can set the frequency modulation resolution input in the NCO MegaCore function. The specified value must be less than or equal to the phase accumulator precision.

The NCO MegaCore function also provides an option to increase the modulator pipeline level; however, the effect of the increase on the performance of the NCO MegaCore function varies across NCO architectures and variations.

#### **Phase Modulation**

You can use the NCO MegaCore function to add an optional phase modulator to your MegaCore function variation, allowing dynamic phase shifting of the NCO output waveforms. This option is particularly useful if you want an initial phase offset in the output sinusoid.

You can also use the option to implement efficient phase shift keying (PSK) modulators in which the input to the phase modulator varies according to a data stream. You set the resolution and pipeline level of the phase modulator in the NCO MegaCore function. The input resolution must be greater than or equal to the specified angular precision.

### **Phase Dithering**

All digital sinusoidal synthesizers suffer from the effects of finite precision, which manifests itself as spurs in the spectral representation of the output sinusoid. Because of angular precision limitations, the derived phase of the oscillator tends to be periodic in time and contributes to the presence of spurious frequencies. You can reduce the noise at these frequencies by introducing a random signal of suitable variance into the derived phase, thereby reducing the likelihood of identical values over time. Adding noise into the data path raises the overall noise level within the oscillator, but tends to reduce the noise localization and can provide significant improvement in SFDR.

The extent to which you can reduce spur levels is dependent on many factors. The likelihood of repetition of derived phase values and resulting spurs, for a given angular precision, is closely linked to the ratio of the clock frequency to the desired output frequency. An integral ratio clearly results in high-level spurious frequencies, while an irrational relationship is less likely to result in highly correlated noise at harmonic frequencies.

The Altera NCO MegaCore function allows you to finely tune the variance of the dither sequence for your chosen algorithm, specified precision, and clock frequency to output frequency ratio, and dynamically view the effects on the output spectrum graphically.

For an example using phase dithering and its effect on the spectrum of the output signal, refer to the "Multichannel Design" on page A–1.

### **Multi-Channel NCOs**

The NCO MegaCore function allows you to implement multi-channel NCOs. This allows for multiple sinusoids of independent frequency and phase to be generated at a very low cost in additional resources. The resulting waveforms have an output sample-rate of  $f_{\rm clk}/M$  where *M* is the number of channels. You can select 1 to 8 channels.

Multi-channel implementations are available for all single-cycle generation algorithms. The input phase increment, frequency modulation value and phase modulation input are input sequentially to the NCO with the input values corresponding to channel 0 first and channel (*M*–1) last. The inputs to channel 0 should be input on the rising clock edge immediately following the de-assertion of the NCO reset.

On the output side, the first output sample for channel 0 is output concurrent with the assertion of out\_valid and the remaining outputs for channels 1 to (M-1) are output sequentially. Refer to "Multi-Channel NCO Timing Diagram" on page 4–12 for details of how the data is provided to and received from a multi-channel NCO.

If a multi-channel implementation is selected, the NCO MegaCore function generates VHDL and Verilog test benches that time-division-multiplex the inputs into a single stream and de-multiplex the output streams into their respective down-sampled channelized outputs.

For an example of a multi-channel NCO, refer to "Multichannel Design" on page A-1.

### **Frequency Hopping**

The NCO MegaCore function supports frequency hopping in all architectures except the serial CORDIC architecture. Frequency hopping allows control and configuration of the NCO MegaCore function at run time so that carriers with different frequencies can be generated and held for a specified period of time at specified slot intervals.

The MegaCore function supports multiple phase increment registers that you can load using an Avalon-MM bus. You select the phase increment register using an external hardware signal; changes on this signal take effect on the next clock cycle. The maximum number of phase increment registers is 16.

During frequency hopping, the phase of the carrier should not experience discontinuous change. Discontinuous carrier phase changes may cause spectral emission problems.

Figure 4–4 shows the frequency hopping implementation.

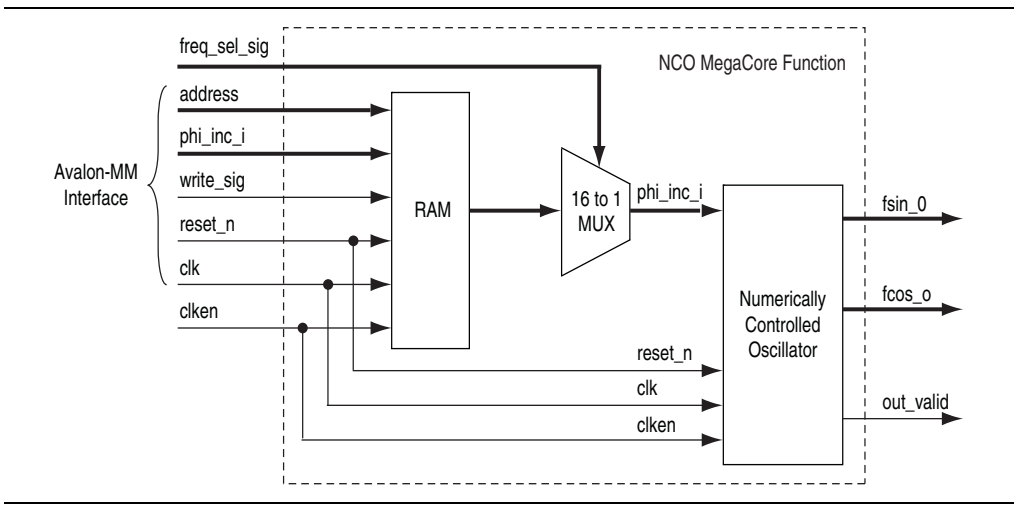

Figure 4-4. Frequency Hopping Block Diagram

The RAM stores all hopping frequencies. The RAM size is *<width>*×*<depth>*, where *<width>* is the number of bits required to specify the phase accumulator value to the precision you select in the parameter editor, and *<depth>* is the number of bands you select in the parameter editor.

### **Timing Diagrams**

Figure 4–5 shows the timing with a single clock cycle per output sample.

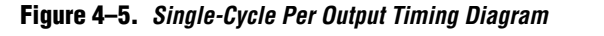

| clk       | ГГЦ      | ļī |   |           |      |        |           |          | ļru       | ļī             |           |          |
|-----------|----------|----|---|-----------|------|--------|-----------|----------|-----------|----------------|-----------|----------|
| clken     |          |    |   | i         | <br> | <br>   | <br>      | <br>     | 1         | <br>           | <br> <br> | · · ·    |
| phi_inc_i | 42949673 | 1  |   | 1         | 1    |        | <br> <br> |          |           | 1              | 1         |          |
| reset_n   | I        | 1  |   | 1         | 1    |        | <br>      | 1        | 1         | 1              | 1         |          |
| fsin_0    | (0 1     | 1  | 1 | 1         | 1    |        | <br> <br> | ί χ      | 13 2057 4 | 1)61)e         | 148(10)1  | 2        |
| fcos_0    | 0 1      | 1  | 1 | <br> <br> | 1    | I<br>I | 32767     | ι<br>Ι ( | 32)32)3   | 1<br>12)(32)(3 | 31)31)3   | 0(29) 28 |
| out_valid | I        | 1  | 1 | 1         | 1    | I<br>I | <br>      |          |           |                | 1         |          |

All NCO architectures—except for serial CORDIC and multi-cycle multiplier-based architectures—output a sample every clock cycle. After the clock enable is asserted, the oscillator outputs the sinusoidal samples at a rate of one sample per clock cycle, following an initial latency of *L* clock cycles. The exact value of *L* varies across architectures and parameterizations.

For the non-single-cycle per output architectures, the optional phase and frequency modulation inputs need to be valid at the same time as the corresponding phase increment value. The values should be sampled every 2 cycles for the two-cycle multiplier-based architecture and every *N* cycles for the serial CORDIC architecture, where N is the magnitude precision.

Figure 4–6 shows the timing diagram for a two-cycle multiplier-based NCO architecture.

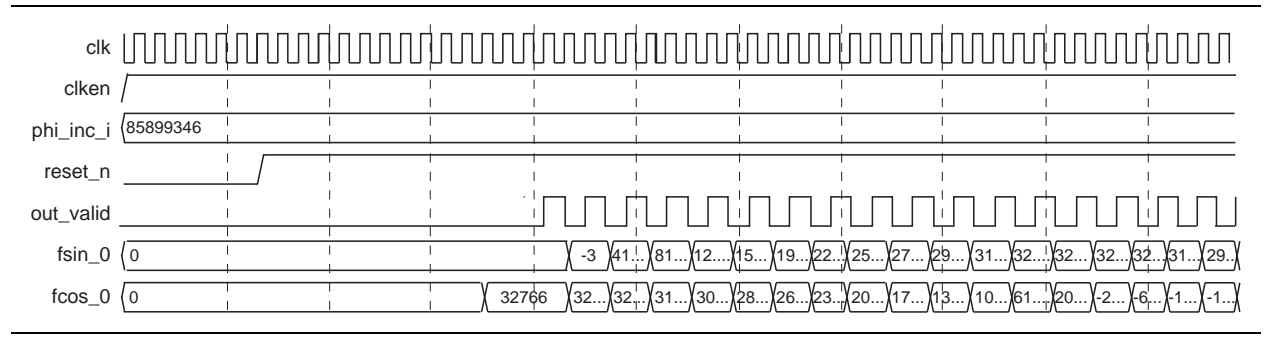

Figure 4–6. Two-Cycle Multiplier-Based Architecture Timing Diagram

After the clock enable is asserted, the oscillator outputs the sinusoidal samples at a rate of one sample for every two clock cycles, following an initial latency of L clock cycles. The exact value of L depends on the parameters that you set.

#### Figure 4–7 shows the timing diagram for a serial CORDIC NCO architecture.

Figure 4–7. Serial CORDIC Timing Diagram

| clk       |       | ปุ่มแบบเป็ | ווווווווווווווווווווווווווווווווווווווו |    |           |      |      | ההתקומותים | המתמתמות |        |       |
|-----------|-------|------------|-----------------------------------------|----|-----------|------|------|------------|----------|--------|-------|
| clken     | /     | 1          |                                         | 1  | I<br>I    |      |      |            |          |        |       |
| phi_inc_i | 31457 | 1          | 1                                       |    |           |      |      |            | 1        |        |       |
| reset_n   |       | 1          | 1                                       |    | 1         |      |      |            | 1        |        |       |
| out_valid |       | <br>       | <br> <br>                               | Ц. | <br> <br> |      | _1¦  | ^          |          |        |       |
| fsin_0    | 0     | -          | 1 3                                     | -  | I<br>I    | 1404 | 2043 | 1574       | 257      | X-1201 | -2011 |
| fcos_0    | 0     | 2047       | 2046                                    |    | l         | 1490 | 129  | -1308      | -2030    | -1657  | -383  |

P

Note that the fsin\_0 and fcos\_0 values can change while out\_valid is low.

After the clock enable is asserted, the oscillator outputs sinusoidal samples at a rate of one sample per *N* clock cycles, where *N* is the magnitude precision set in the NCO MegaCore function. Figure 4–7 shows the case where N = 8. There is also an initial latency of *L* clock cycles; the exact value of *L* depends on the parameters that you set.

Table 4–3 shows typical latency values for the different architectures.

|                  |                                             |        | Latency <i>(2)</i> , <i>(3)</i> |         |
|------------------|---------------------------------------------|--------|---------------------------------|---------|
| Architecture     | Variation                                   | Base   | Minimum                         | Maximum |
| Small ROM        | all                                         | 7      | 7                               | 13      |
| Large ROM        | all                                         | 4      | 4                               | 10      |
| Multiplier-Based | Throughput = 1, Logic cells                 | 11     | 11                              | 17      |
| Multiplier-Based | Throughput = 1, Dedicated, Special case (1) | 8      | 8                               | 14      |
| Multiplier-Based | Throughput = 1, Dedicated, Not special case | 10     | 10                              | 16      |
| Multiplier-Based | Throughput = 1/2                            | 15     | 15                              | 26      |
| CORDIC           | Parallel                                    | 2N + 4 | 20 (4)                          | 74 (5)  |
| CORDIC           | Serial CORDIC                               | 2N + 2 | 18 (4)                          | 258 (5) |

Table 4–3. Latency Values

#### Notes for Table 4-3:

(1) Special case:  $(9 \le N \le 18 \&\& WANT_SIN_AND_COS)$ .

(2) Latency = base latency + dither latency + frequency modulation pipeline + phase modulation pipeline ( $\times N$  for serial CORDIC).

(3) Dither latency = 0 (dither disabled) or 2 (dither enabled).

(4) Minimum latency assumes N = 8.

(5) Maximum latency assumes N = 32

Figure 4–8 shows the timing diagram for a multi-channel NCO in the case where the number of channels, M is set to 4. The input phase increments for each channel,  $P_k$  are interleaved and loaded sequentially.

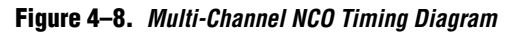

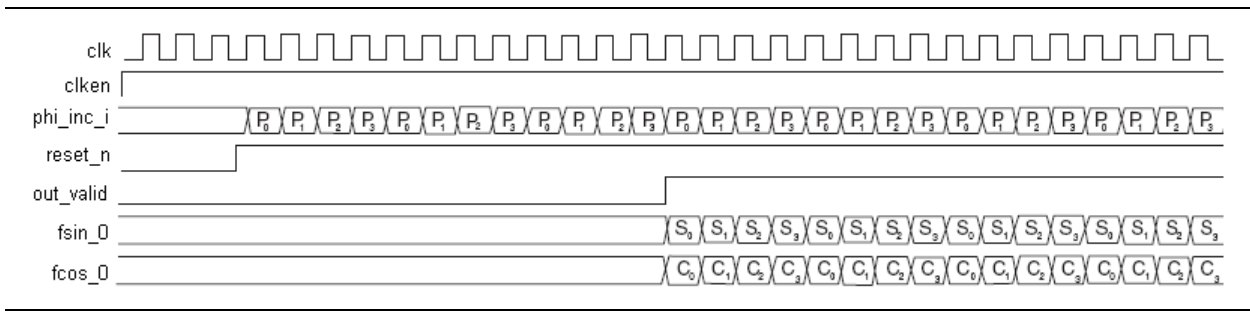

The phase increment for channel 0 is the first value read in on the rising edge of the clock following the de-assertion of reset\_n (assuming clken is asserted) followed by the phase increments for the next (M-1) channels. The output signal out\_valid is asserted when the first valid sine and cosine outputs for channel 0,  $S_0$ ,  $C_0$ , respectively are available.

The output values  $S_k$  and  $C_k$  corresponding to channels 1 through (*M*-1) are output sequentially by the NCO. The outputs are interleaved so that a new output sample for channel *k* is available every *M* cycles.

## **Signals**

The NCO MegaCore function supports the input and output signals shown in Table 4–4.

 Table 4–4.
 NCO MegaCore FunctionSignals

| Signal                         | Direction | Description                                                                                                    |
|--------------------------------|-----------|----------------------------------------------------------------------------------------------------|
| address[2:0]                   | Input     | Address of the 16 phase increment registers when frequency hopping is enabled.                                                                     |
| clk                            | Input     | Clock.                                                                                                    |
| clken                          | Input     | Active-high clock enable.                                                                                                    |
| freq_mod_i [F-1:0]             | Input     | Optional frequency modulation input. You can specify the modulator resolution <i>F</i> in IP Toolbench.                                            |
| <pre>freq_sel[log_N-1:0]</pre> | input     | Use to select one of the phase increment registers (that is to select the hopping frequencies), when frequency hopping is enabled. N is the depth. |
| phase_mod_i [P-1:0]            | Input     | Optional phase modulation input. You can specify the modulator precision <i>P</i> in IP Toolbench.                                                 |
| phi_inc_i [A-1:0]              | Input     | Input phase increment. You can specify the accumulator precision <i>A</i> in IP Toolbench.                                                         |
| reset_n                        | Input     | Active-low asynchronous reset.                                                                                                    |
| write_sig                      | Input     | Active-high write signal when frequency hopping is enabled.                                                                                        |
| fcos_o [M-1:0]                 | Output    | Optional output cosine value (when dual output is selected). You can specify the magnitude precision $M$ in IP Toolbench.                          |
| fsin_o [M-1:0]                 | Output    | Output sine value. You can specify the magnitude precision $M$ in IP Toolbench.                                                                    |
| out_valid                      | Output    | Data valid signal. Asserted by the MegaCore function when there is valid data to output.                                                           |

## **Referenced Documents**

Altera application notes, white papers, and user guides providing more detailed explanations of how to effectively design with MegaCore functions and the Quartus II software are available at the Altera web site (www.altera.com).

Refer also to the following references:

- Andraka, Ray. A Survey of CORDIC Algorithms for FPGAs, FPGA '98 Proceedings of the ACM/SIGDA Sixth International Symposium on Field Programmable Gate Arrays
- MegaCore IP Library Release Notes and Errata
- Altera Software Installation and Licensing manual
- AN320: OpenCore Plus Evaluation of Megafunctions
- DSP Builder User Guide
- Avalon Interface Specifications
- Simulating Altera Designs chapter in volume 3 of the Quartus II Handbook

## A. Example Multichannel Design

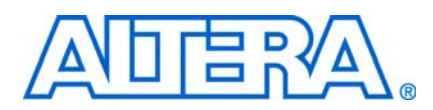

## **Multichannel Design**

Often in a system where the clock frequency of the design is much higher than the sampling frequency, it is possible to time share some of the hardware.

Consider a system with a clock frequency of 200 MHz and a sampling rate of 50 MSPS (Megasamples per second). You can actually generate four complex sinusoids using a single instance of the NCO MegaCore function. This example design demonstrates how you can achieve this using the multi-channel feature.

Example design 3 generates four multiplexed and de-multiplexed streams of complex sinusoids, which can be used in a digital up or down converter design (Figure A–1).

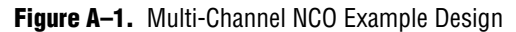

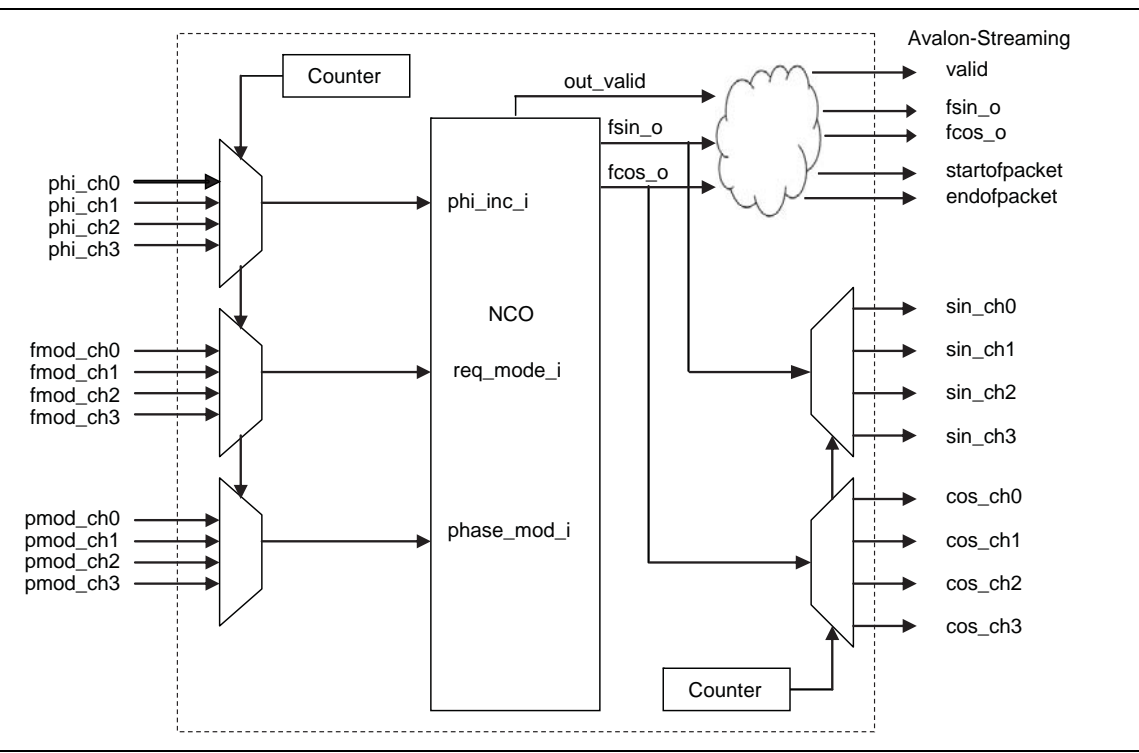

The design also generates five output signals (valid, startofpacket, endfopacket, fsin\_o and fcos\_o) that are used by the Avalon-ST interface as shown in Figure A-1.

There are separate top-level design files (named **multichannel\_example.v** and **multichannel\_example.vhd**) for Verilog HDL and VHDL in the directories:

<IP install path>\nco\example\_designs\multi\_channel\verilog

<IP install path>\nco\example\_designs\multi\_channel\vhdl

To open the multichannel example design perform the following steps:

- 1. Browse to the appropriate example design directory. There is a choice between VHDL and Verilog HDL files.
- 2. Create a new Quartus II project in the example design directory.
- 3. Add the Verilog HDL or VHDL files to the project and specify the top level entity to be multichannel\_example.
- 4. On the Tools menu, click **MegaWizard Plug-In Manager**. In the **MegaWizard Plug-In Manager** dialog box, select **Edit an existing custom megafunction variation** and select the **nco.vhd** file with Megafunction name **NCO v10.1**.
- 5. Click **Next** to display IP Toolbench, Click **Parameterize** to review the parameters, then click **Generate**.
- 6. Open ModelSim, and change the directory to the appropriate multiple channel example design **verilog** or **vhdl** directory.
- Select TCL > Execute Macro from the Tools menu in ModelSim. Select the multichannel\_example\_ver\_msim.tcl script for the Verilog HDL design or the multichannel\_example\_vhdl\_msim.tcl script for the VHDL design.
- 8. Observe the behavior of the design in the ModelSim Wave window.

The oscillator meets the following specifications:

- SFDR: 110 dB
- Output Sample Rate: 200 MSPS (50 MSPS per channel)
- Output Frequency: 5MHz, 2MHz, 1MHz, 500KHz
- Output Phase: 0,  $\pi/4$ ,  $\pi/2$ ,  $\pi$
- Frequency Resolution: 0.047 Hz

The design operates with a 200MHz clock rate and the number of channels option set to 4. This means that the resulting waveforms have an output sample-rate of  $f_{\rm clk}/4$ . Therefore, the maximum output clock frequency is 50MHz. In this case, the output signal would have only one sample for a cycle. Figure A–2 shows the timing relationship between Avalon-ST signals, a generated multiplexed signal stream and de-multiplexed signal streams.

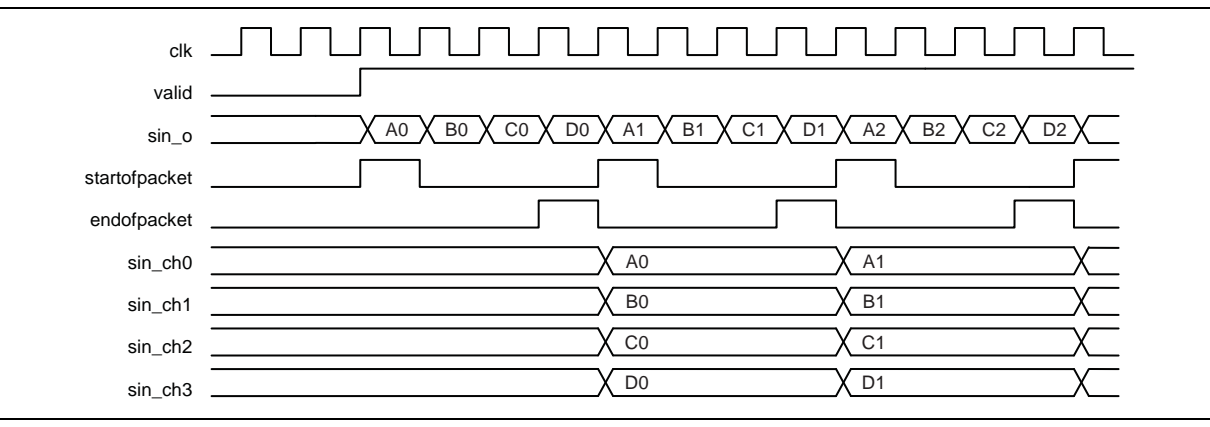

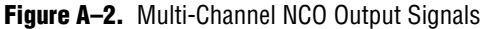

### **Parameter Settings**

To meet the specification, the design uses the following parameter settings:

- Multiplier-based algorithm—By using the dedicated multiplier circuitry in Stratix devices, the NCO architectures that implement this algorithm can provide very high performance.
- Clock rate of 200 MHz and 32-bit phase accumulator precision—These settings yield a frequency resolution of 47 mHz.
- Angular and magnitude precision—These settings are critical to meet the SFDR requirement, while minimizing the required device resources. Setting the angular precision to 17 bits and the magnitude precision to 18 bits results in the spectrum shown in Figure A–3.

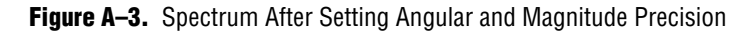

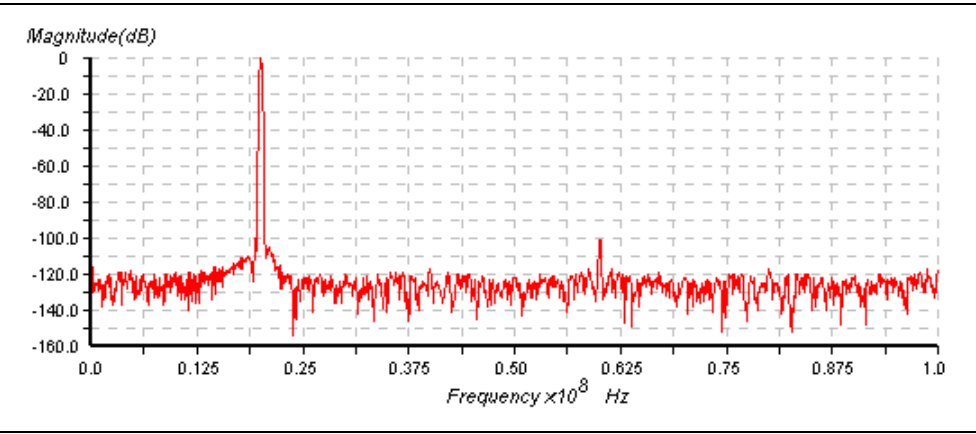

Dither level—The specified angular and magnitude precision settings yield an SFDR of approximately 100.05 dB, which is clearly not sufficient to meet the specification. Using the dither control in the NCO MegaCore function, the variance of the dithering sequence is increased until the trade-off point between spur reduction and noise level augmentation is reached for these particular clock frequency to output frequency ratio and precision settings. At a dithering level of 3, the SFDR is approximately 110.22 dB, which exceeds the specification as shown in Figure A–4.

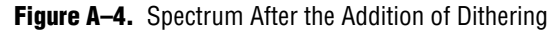

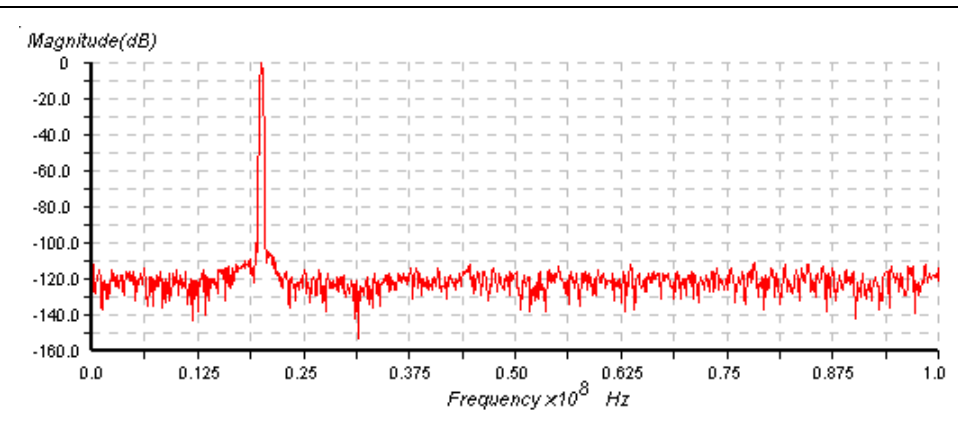

### **Implementation Settings**

The design uses the following implementation settings:

- *Frequency modulation*—The frequency modulation setting allows the use of an external frequency for modulating input signal. The modulator resolution is 32 bits and the modulator pipeline level is 1.
- Phase modulation— A phase modulation input is necessary with 32 bits for modulator precision and the modulator pipeline level is 1.
- *Output*—Dual output is used for generating both the sine and cosine outputs.
- *Multi-Channels NCO*—The number of channels is 4.

### **Simulation Specification**

The provided ModelSim simulation script generates signals with different frequencies and phases in four separate channels as shown in Table A–1. The table also shows the parameter settings that are needed to generate the required signals in four separate channels.

| Channel | Generated Signal |         | Settings         |           |
|---------|------------------|---------|------------------|-----------|
| 0       | Frequency        | 5 MHz   | f <sub>0</sub>   | 5 MHz     |
|         | Phase            | 0       | f <sub>MOD</sub> | 0         |
|         |                  |         | р <sub>мор</sub> | 0         |
| 1       | Frequency        | 2 MHz   | f <sub>0</sub>   | 500 KHz   |
|         | Phase            | π/4     | f <sub>MOD</sub> | 1,500 KHz |
|         |                  |         | р <sub>мор</sub> | π/4       |
| 2       | Frequency        | 1 MHz   | f <sub>0</sub>   | 100 KHz   |
|         | Phase            | π/2     | f <sub>MOD</sub> | 900 KHz   |
|         |                  |         | р <sub>мор</sub> | π/2       |
| 3       | Frequency        | 500 KHz | f <sub>0</sub>   | 10 KHz    |
|         | Phase            | π       | f <sub>MOD</sub> | 490 KHz   |
|         |                  |         | р <sub>мор</sub> | π         |

Table A-1. ModelSim Simulation Map

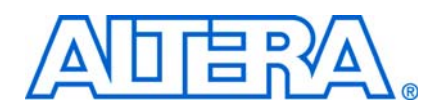

## **Revision History**

The following table displays the revision history for this user guide.

| Date          | Version | Changes Made                                                                                                    |
|---------------|---------|----------------------------------------------------------------------------------------------------|
| May 2011      | 11.0    | <ul> <li>Updated support level to final support for Arria II GX, Arria II GZ, Cyclone III LS, and<br/>Cyclone IV GX devices.</li> </ul> |
|               |         | <ul> <li>Updated support level to HardCopy Compilation for HardCopy III, HardCopy IV E, and<br/>HardCopy IV GX devices.</li> </ul>      |
| December 2010 | 10.1    | <ul> <li>Added preliminary support for Arria II GZ devices.</li> </ul>                                                                  |
|               |         | <ul> <li>Updated support level to final support for Stratix IV GT devices.</li> </ul>                                                   |
| July 2010     | 10.0    | <ul> <li>Added preliminary support for Stratix V devices.</li> </ul>                                                                    |
| November 2009 | 9.1     | <ul> <li>Added parameter editor support for frequency hopping feature.</li> </ul>                                                       |
|               |         | <ul> <li>Removed frequency hopping design example.</li> </ul>                                                                           |
|               |         | Preliminary support for Cyclone III LS, Cyclone IV, and HardCopy IV GX devices.                                                         |
| March 2009    | 9.0     | <ul> <li>Preliminary support for Arria<sup>®</sup> II GX device family.</li> </ul>                                                      |
|               |         | <ul> <li>Added new frequency hopping design example.</li> </ul>                                                                         |
| November 2008 | 8.1     | <ul> <li>Full support for Stratix<sup>®</sup> III device family.</li> </ul>                                                             |
|               |         | <ul> <li>Replaced old design examples by new multichannel design.</li> </ul>                                                            |
|               |         | <ul> <li>Applied new documentation style.</li> </ul>                                                                                    |
|               |         | <ul> <li>Withdrawn support for UNIX.</li> </ul>                                                                                         |
| May 2008      | 8.0     | <ul> <li>Separated the design flows and parameter setting sections.</li> </ul>                                                          |
|               |         | <ul> <li>Full support for Cyclone<sup>®</sup> III device family.</li> </ul>                                                             |
|               |         | <ul> <li>Preliminary support for Stratix IV device family.</li> </ul>                                                                   |
| October 2007  | 7.2     | <ul> <li>Updated NCO block diagram.</li> </ul>                                                                                          |
|               |         | <ul> <li>Added multi-channel description and timing diagram.</li> </ul>                                                                 |
|               |         | <ul> <li>Added latency table.</li> </ul>                                                                                                |
|               |         | <ul> <li>Updated GUI screenshots.</li> </ul>                                                                                            |
|               |         | <ul> <li>Full support for Arria GX device family.</li> </ul>                                                                            |
| May 2007      | 7.1     | <ul> <li>Added 32-bit precision for angle &amp; magnitude.</li> </ul>                                                                   |
|               |         | <ul> <li>Preliminary support for Arria GX device family.</li> </ul>                                                                     |
|               |         | <ul> <li>Full support for Stratix II GX and HardCopy II devices.</li> </ul>                                                             |
| December 2006 | 7.0     | <ul> <li>Preliminary support for Cyclone III device family.</li> </ul>                                                                  |
| December 2006 | 6.1     | <ul> <li>Preliminary support for Stratix III device family.</li> </ul>                                                                  |
|               |         | <ul> <li>Minor updates throughout the user guide.</li> </ul>                                                                            |
| April 2006    | 2.3.1   | <ul> <li>Maintenance release; updated screen shots and format</li> </ul>                                                                |
| October 2005  | 2.3.0   | <ul> <li>Maintenance release; updated screen shots and format.</li> </ul>                                                               |
|               |         | Preliminary support for HardCopy <sup>®</sup> II, HardCopy Stratix, and Stratix II GX device families.                                  |
|               |         | Removed Mercury and Excalibur device support.                                                                                           |

| Date          | Version | Changes Made                                                                                                    |
|---------------|---------|----------------------------------------------------------------------------------------------------|
| June 2004     | 2.2.0   | <ul> <li>Added Cyclone II support.</li> </ul>                                                                                                    |
|               |         | <ul> <li>Updated functional description, tutorial instructions and screenshots.</li> </ul>                                                                                                    |
| February 2004 | 2.1.0   | <ul> <li>Enhancements include support for Stratix II devices; support for easy-to-use IP<br/>Toolbench; IP functional simulation models for use in Altera®-supported VHDL and Verilog<br/>HDL simulators; support for UNIX and Linux operating systems.</li> </ul> |
| November 2002 | 2.0.2   | <ul> <li>Updated the screen shots; made some formatting and organization changes; minor<br/>wording changes to several sections.</li> </ul>                                                                                                    |
| July 2002     | 2.0.1   | <ul> <li>NCO MegaCore functions now display a single DSP Builder library for OpenCore and<br/>OpenCore Plus in the Simulink Library Browser.</li> </ul>                                                                                                    |
| May 2002      | 2.0.0   | <ul> <li>Updated functional description. Added DSP Builder, OpenCore Plus, and licensing<br/>information. Removed reference designs and replaced with example designs. Updated all<br/>screen shots. Made formatting and organization changes.</li> </ul>          |
| April 2000    | 1.0     | <ul> <li>Version 1.0 of this user guide.</li> </ul>                                                                                                    |

## **How to Contact Altera**

For the most up-to-date information about Altera<sup>®</sup> products, refer to the following table.

| Contact (1)                     | <b>Contact Method</b> | Address                   |
|---------------------------------|-----------------------|---------------------------|
| Technical support               | Website               | www.altera.com/support    |
| Technical training              | Website               | www.altera.com/training   |
|                                 | Email                 | custrain@altera.com       |
| Product literature              | Website               | www.altera.com/literature |
| Non-technical support (General) | Email                 | nacomp@altera.com         |
| (Software Licensing)            | Email                 | authorization@altera.com  |

#### Note to table:

(1) You can also contact your local Altera sales office or sales representative.

## **Typographic Conventions**

This document uses the typographic conventions shown in the following table.

| Visual Cue                                | Meaning                                                                                                    |  |
|-------------------------------------------|----------------------------------------------------------------------------------------------------|--|
| Bold Type with Initial Capital<br>Letters | Indicates command names, dialog box titles, dialog box options, and other GUI labels. For example, <b>Save As</b> dialog box.                                                                                     |  |
| bold type                                 | Indicates directory names, project names, disk drive names, file names, file name extensions, and software utility names. For example, <b>\qdesigns</b> directory, <b>d:</b> drive, and <b>chiptrip.gdf</b> file. |  |
| Italic Type with Initial Capital Letters  | Indicates document titles. For example: AN 519: Stratix IV Design Guidelines.                                                                                                    |  |
| Italic type                               | Indicates variables. For example, $n + 1$ .                                                                                                    |  |
|                                           | Variable names are enclosed in angle brackets (< >). For example, <i><file name=""></file></i> and <i><project name="">.pof</project></i> file.                                                                   |  |

| Visual Cue                                | Meaning                                                                                                    |
|-------------------------------------------|----------------------------------------------------------------------------------------------------|
| Initial Capital Letters                   | Indicates keyboard keys and menu names. For example, Delete key and the Options menu.                                                                                                  |
| "Subheading Title"                        | Quotation marks indicate references to sections within a document and titles of Quartus II Help topics. For example, "Typographic Conventions."                                        |
| Courier type                              | Indicates signal, port, register, bit, block, and primitive names. For example, data1, tdi, and input. Active-low signals are denoted by suffix n. Example: resetn.                    |
|                                           | Indicates command line commands and anything that must be typed exactly as it appears. For example, c:\qdesigns\tutorial\chiptrip.gdf.                                                 |
|                                           | Also indicates sections of an actual file, such as a Report File, references to parts of files (for example, the AHDL keyword SUBDESIGN), and logic function names (for example, TRI). |
| 1., 2., 3., and<br>a., b., c., and so on. | Numbered steps indicate a list of items when the sequence of the items is important, such as the steps listed in a procedure.                                                          |
|                                           | Bullets indicate a list of items when the sequence of the items is not important.                                                                                                    |
| 17                                        | The hand points to information that requires special attention.                                                                                                    |
| CAUTION                                   | A caution calls attention to a condition or possible situation that can damage or destroy the product or your work.                                                                    |
| WARNING                                   | A warning calls attention to a condition or possible situation that can cause you injury.                                                                                              |
| +                                         | The angled arrow instructs you to press the enter key.                                                                                                    |
| •••                                       | The feet direct you to more information about a particular topic.                                                                                                    |